## How to develop a mobile computer algebra system

#### Mitsushi Fujimoto Fukuoka University of Education / Infty Project

#### July 22, 2014 @ISSAC2014

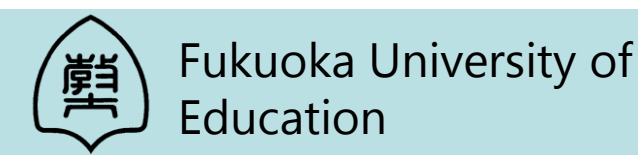

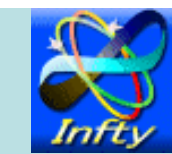

### Plan of this tutorial

- About Infty Project
- Computer Algebra in Education
- Porting a CAS to mobile devices
- Making a GUI for some tablets
- Further development
- Application demo

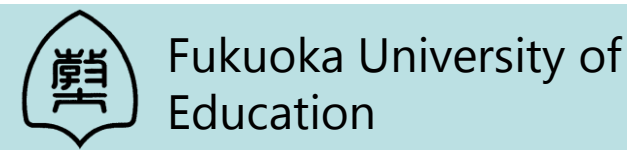

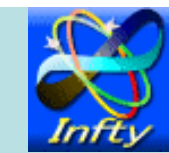

#### Infty Project

• The beginning:

Started as a research project to help visually impaired people in scientific fields in 1995.

- Current research subjects :
  - Recognition and editing of math documents,
  - User interface, data conversion, etc.
- Software
  - InftyReader / InftyEditor / ChattyInfty / AsirPad ...
- Active Members
  - 10 people

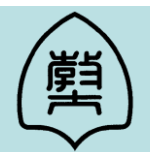

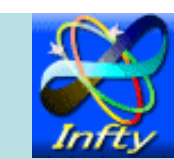

InftyReader

#### Math OCR software

| InftyReader                                                                                                    |                                                                                        |
|----------------------------------------------------------------------------------------------------|----------------------------------------------------------------------------------------|
| le R <u>e</u> cognition <u>O</u> ption <u>H</u> elp                                                                                                |                                                                                        |
| nput File / Folder                                                                                                    | ☐ File                                                                                 |
| Input File Format                                                                                                    | Search subfolders                                                                      |
| English Image dpi                                                                                                    | Math Level<br>All Math Symbols<br>High School Level Math Symbols                       |
|                                                                                                    |                                                                                        |
| Putput File                                                                                                    | Browse                                                                                 |
| Output File<br>Output File Format<br>IML C LaTeX HR-TeX XHTML(MathML) C<br>Set Newline Code at<br>the End of Each Line C the End of Each Paragraph | Browse Microsoft Word 2007(XML)  Open Result File by the Related Application h  Yes No |

## InftyEditor

- Mathematics Typesetting Tool for Windows
- Three Input Methods for Math Expressions
  - Mouse / Keyboard / Tablet
- Internal Data Format is XML
- Export to LaTeX(PDF), MathML, HTML, Braill codes and MS Word2010 are supported.
- Computing functions for Math Expressions

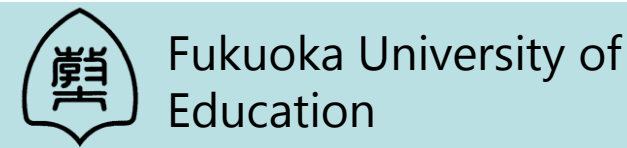

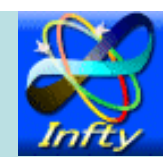

## AsirPad

#### A computer algebra system with a Pen-based Interface on PDA

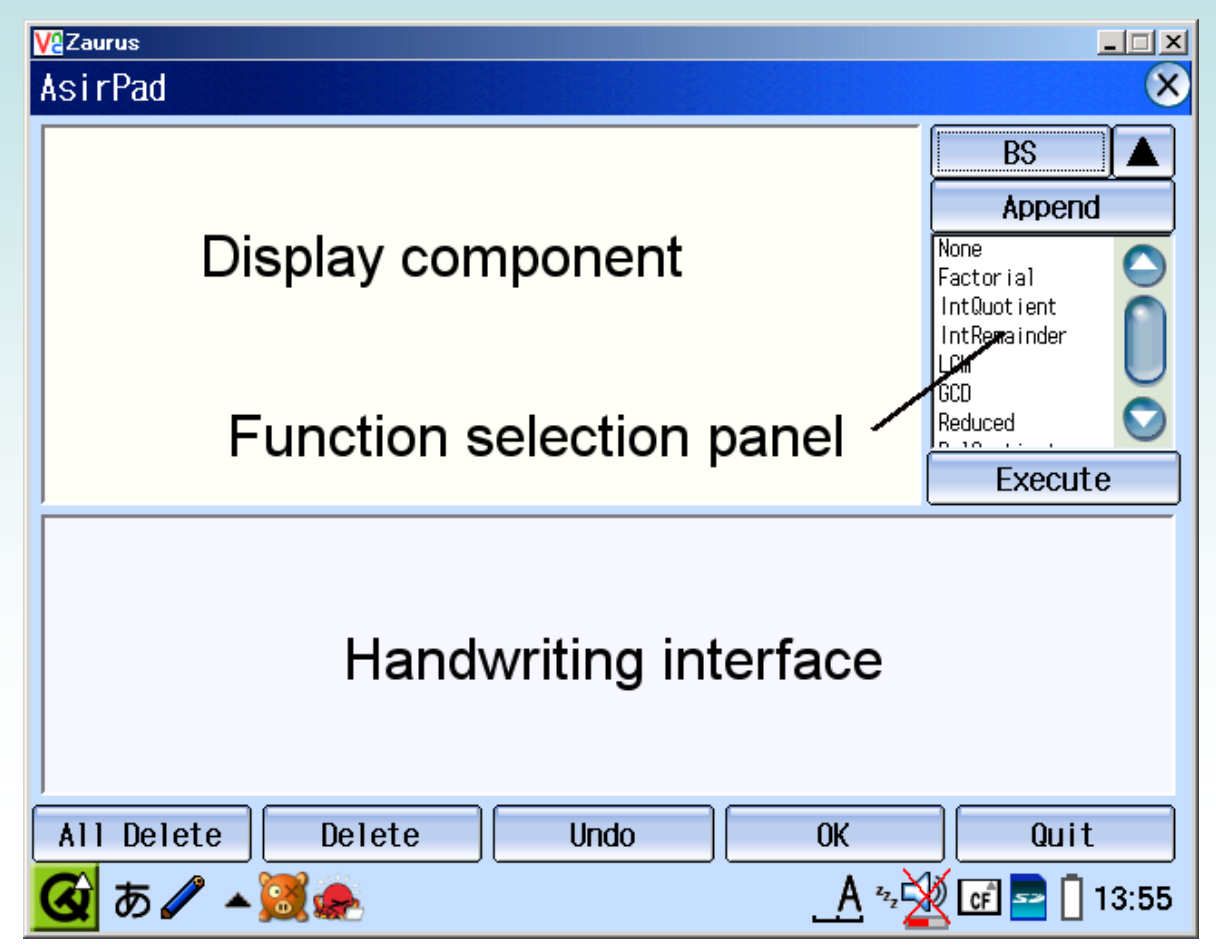

## Educational use of CAS

- Lecture on RSA cryptography
- At junior high school (Grade 8)
- Handwriting is effective to input a

exponentiation.

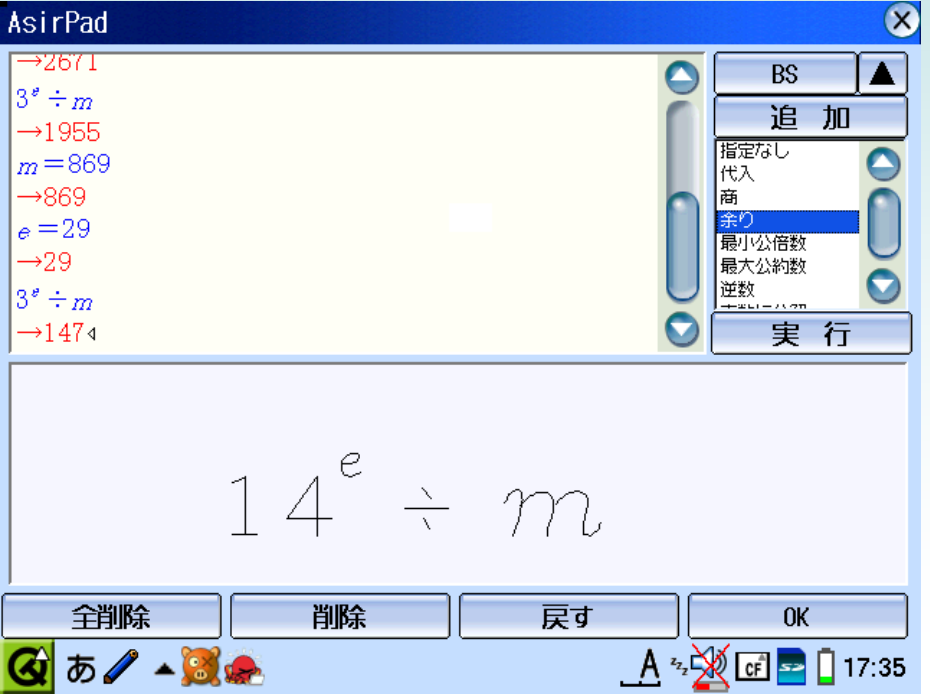

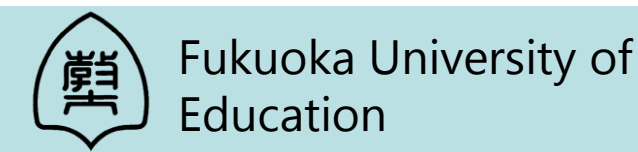

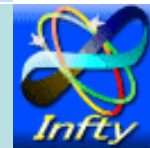

## Rubik's cube solver using Gap

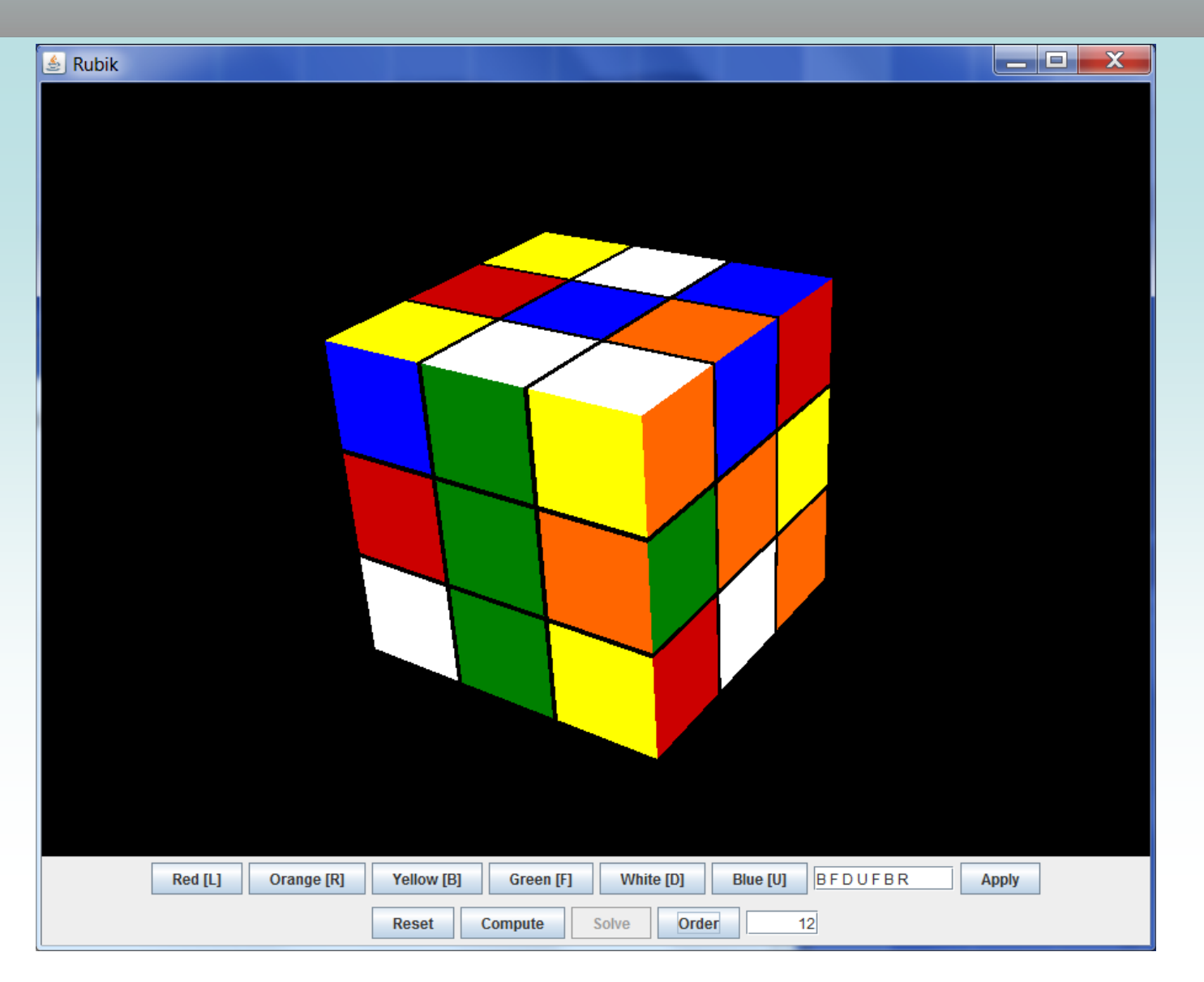

### Lecture on Rubik's cube for visually impaired students

#### Compute the order of operation and a solution of Rubik's cube using Gap

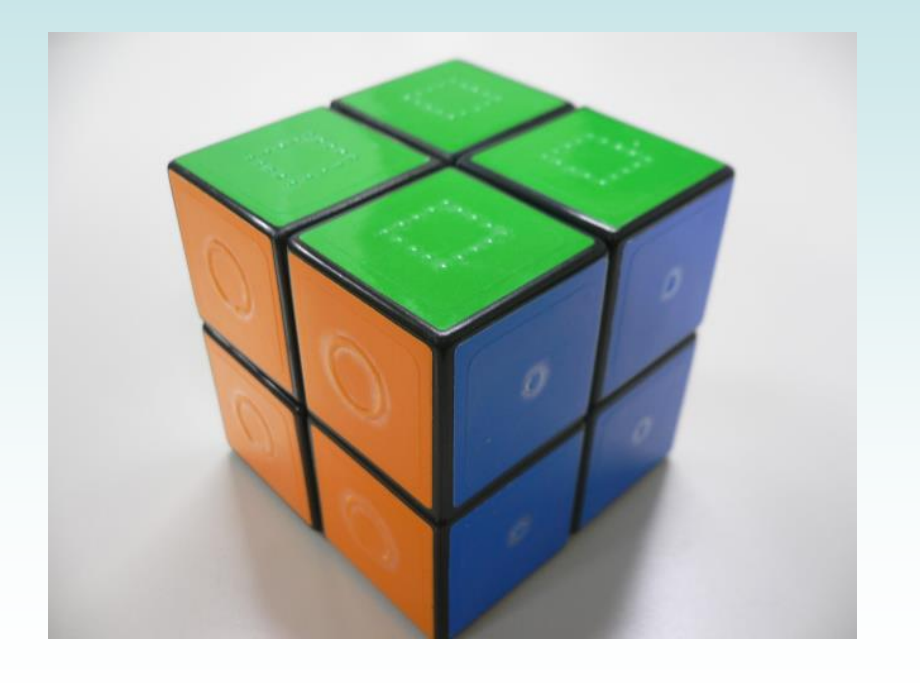

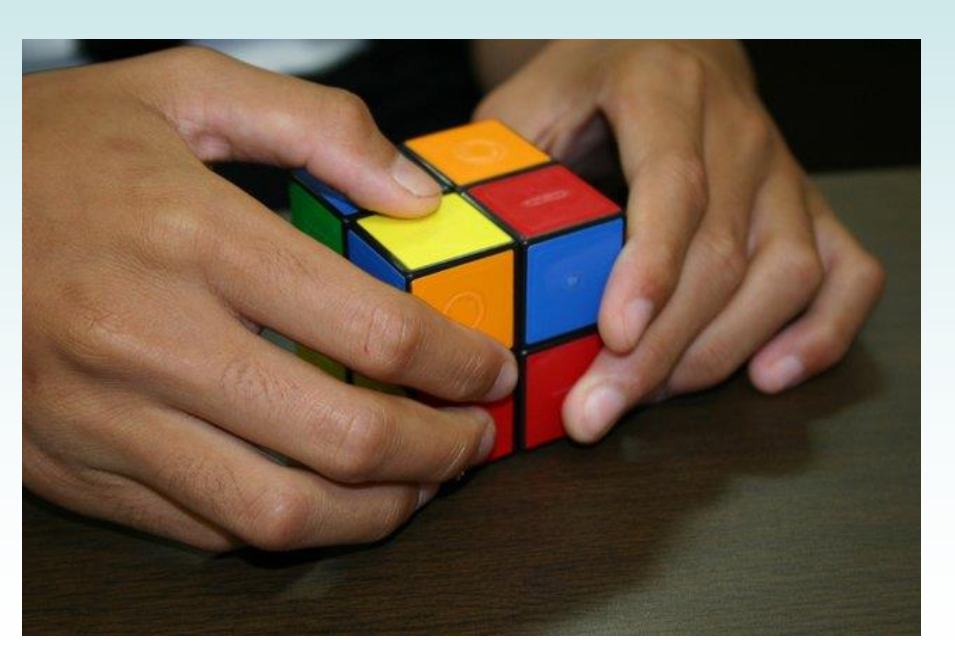

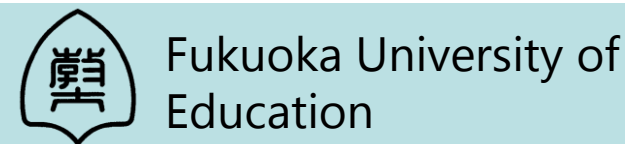

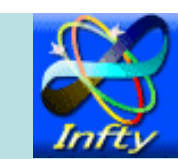

## CAS on tablets

- CAS is effective and feasible in school education.
- Devices for learning demand
  - Portability
  - Quick power on/off
  - High resolution screen
  - Simple manipulation
    - $\rightarrow$  Tablet devices are optimal.

CAS on tablets will be useful.

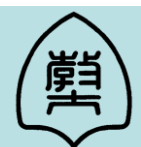

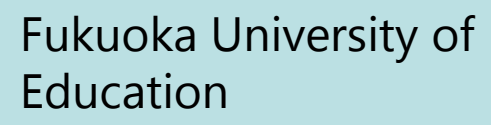

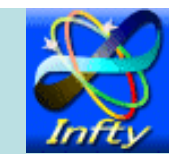

## **Current Tablets / OS**

iPad

iOS

Android tablets

Android

Windows tablets

Windows 8.1

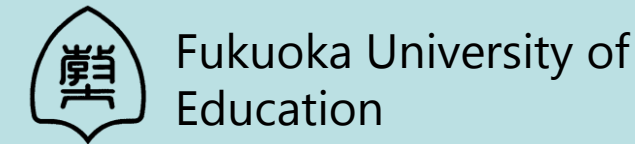

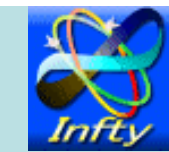

## Use of CAS from Tablets

Method 1

Native application including CAS engine

#### Method 2

Access to CAS on the other machine through an application on tablets

#### Method 3

Access to CAS on the other machine through a Web browser on tablets

#### Method 4

#### Work sheet including CAS kernel

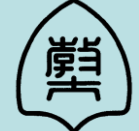

Fukuoka University of Education

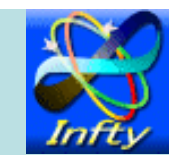

## CASs on tablets

| Method            | App name           | CAS engine                                | OS            | Paid         |
|-------------------|--------------------|-------------------------------------------|---------------|--------------|
|                   | MathStudio         | original                                  | Android/iOS   | $\checkmark$ |
|                   | Mathomatic         | Mathomatic                                | Android/iOS   | $\checkmark$ |
|                   | PariDroid          | PARI                                      | Android       |              |
|                   | Maxima on Android  | Maxima                                    | Android       |              |
| Method 1          | JavaYacas          | Yacas                                     | Android       |              |
| (Native CAS App)  | Yacas for iPhone   | Yacas                                     | iOS           | $\checkmark$ |
|                   | iCAS               | Reduce                                    | iOS           | $\checkmark$ |
|                   | PocketCAS          | $\operatorname{Giac}/\operatorname{Xcas}$ | iOS           | $\checkmark$ |
|                   | Pi Cubed           | original                                  | iOS           | $\checkmark$ |
|                   | Python Math        | SymPy                                     | iOS           |              |
| Method 2          | WolframAlpha       | Mathematica                               | Android/iOS   | $\checkmark$ |
| (CAS through App) | SageMath           | GAP, Maxima, etc.                         | Android/iOS   |              |
|                   | WolframAlpha       | Mathematica                               | N/A           |              |
| Method 3          | Sage               | GAP, Maxima, etc.                         | N/A           |              |
| (CAS through Web) | FriCAS             | Axiom                                     | N/A           |              |
|                   | Omega              | Maxima                                    | N/A           |              |
| Method 4          | Maple Player       | Maple                                     | iOS           |              |
| (CAS work sheet)  | Wolfram CDF Player | Mathematica                               | iOS (not yet) |              |

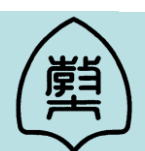

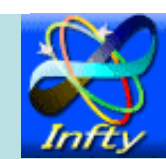

## Features of our App

- Target devices
  - Android / Windows tablets
- Native App (Method 1)
- CAS engine
  - Risa/Asir
- Communication method with CAS engine
  - File I/O
- GUI
  - Simple UI by Qt Quick

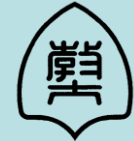

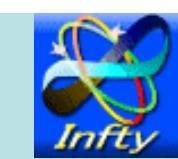

## Mobile CAS for Windows

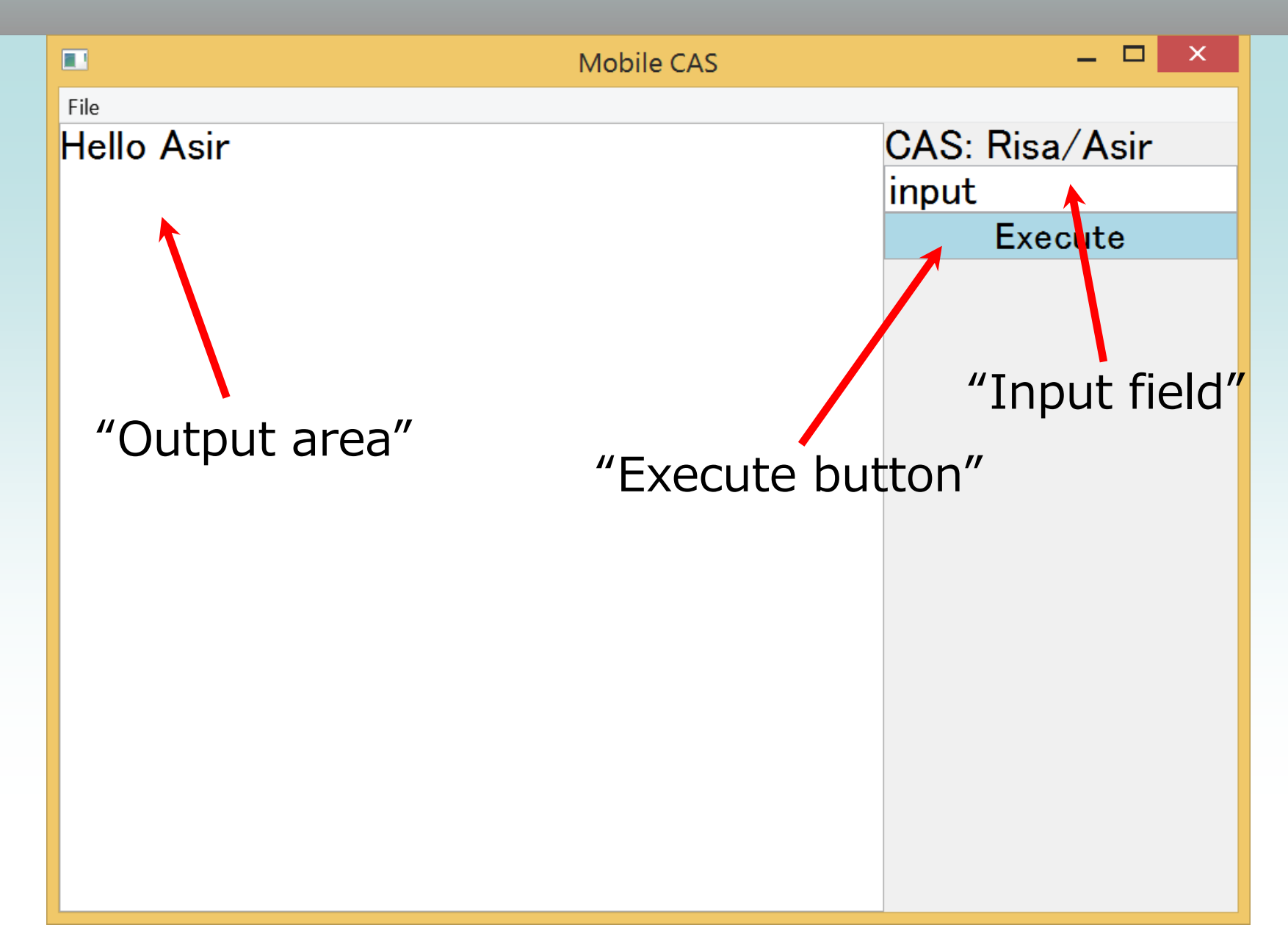

## Mobile CAS for Android

| Hello Asir<br>[1] diff(log(x),x);<br>(1)/(x)<br>[2] fctr(x^3-1);<br>[[1,1],[x-1,1],[x^2+x+1,1]]<br>([1,1],[x-1,1],[x^2+x+1,1]] |         |
|----------------------------------------------------------------------------------------------------|---------|
| $ \begin{array}{c} [1] diff(log(x),x); \\ (1)/(x) \\ [2] fctr(x^3-1); \\ [[1,1],[x-1,1],[x^2+x+1,1]] \end{array} $             | sa/Asir |
| $[2] fctr(x^3-1);$<br>[[1,1],[x-1,1],[x^2+x+1,1]]                                                                              | 3-1);   |
| $[[1,1],[x-1,1],[x^2+x+1,1]]$                                                                                                  | Execute |
|                                                                                                    |         |
|                                                                                                    |         |
|                                                                                                    |         |
|                                                                                                    |         |
|                                                                                                    |         |
|                                                                                                    |         |
|                                                                                                    |         |
|                                                                                                    |         |
|                                                                                                    |         |
|                                                                                                    |         |
|                                                                                                    |         |
|                                                                                                    |         |
|                                                                                                    |         |
|                                                                                                    |         |

## Porting a CAS engine

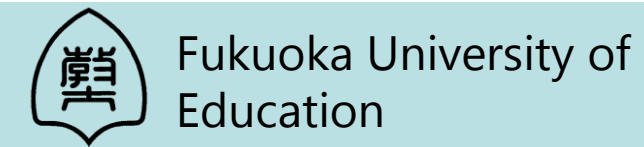

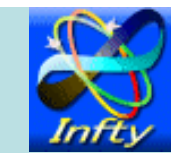

## Porting a CAS engine

- A lot of CASs were designed for UNIX OS.
- If the target device is a desktop PC, we can use gcc/g++ on the PC.
- Generally, Apps for tablets are developed by cross-build environments on PC.
- Google provides cross-build environments
  - Android SDK for Java
  - Android NDK for C/C++

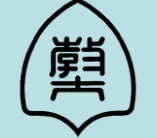

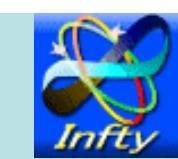

## Arm rootfs + QEMU + chroot

- C library of Android NDK is not glibc but Bionic libc.
- CAS needs some external libraries.
  - e.g., Garbage collector, GMP, etc
  - Some of them are not presumed to be built by cross-build.
- To avoid troublesome issues,
- We use the cross-build environment by Arm rootfs + QEMU + chroot.

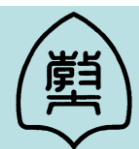

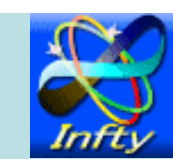

## Make Debian/arm in Debian/x86-64

#### Create arm rootfs in Linux box

\$ sudo apt-get install debootstrap \$ mkdir armel\_wheezy \$ sudo debootstrap --foreign --arch armel wheezy armel\_wheezy http://ftp.debian.org/debian/

#### Copy arm emulator QEMU to rootfs

\$ sudo apt-get install qemu qemu-user-static \$ sudo cp /usr/bin/qemu-arm-static armel\_wheezy/usr/bin/

#### Execute debootstrap again

\$ sudo chroot armel\_wheezy /debootstrap/debootstrap --second-stage

## Arm rootfs + QEMU + chroot

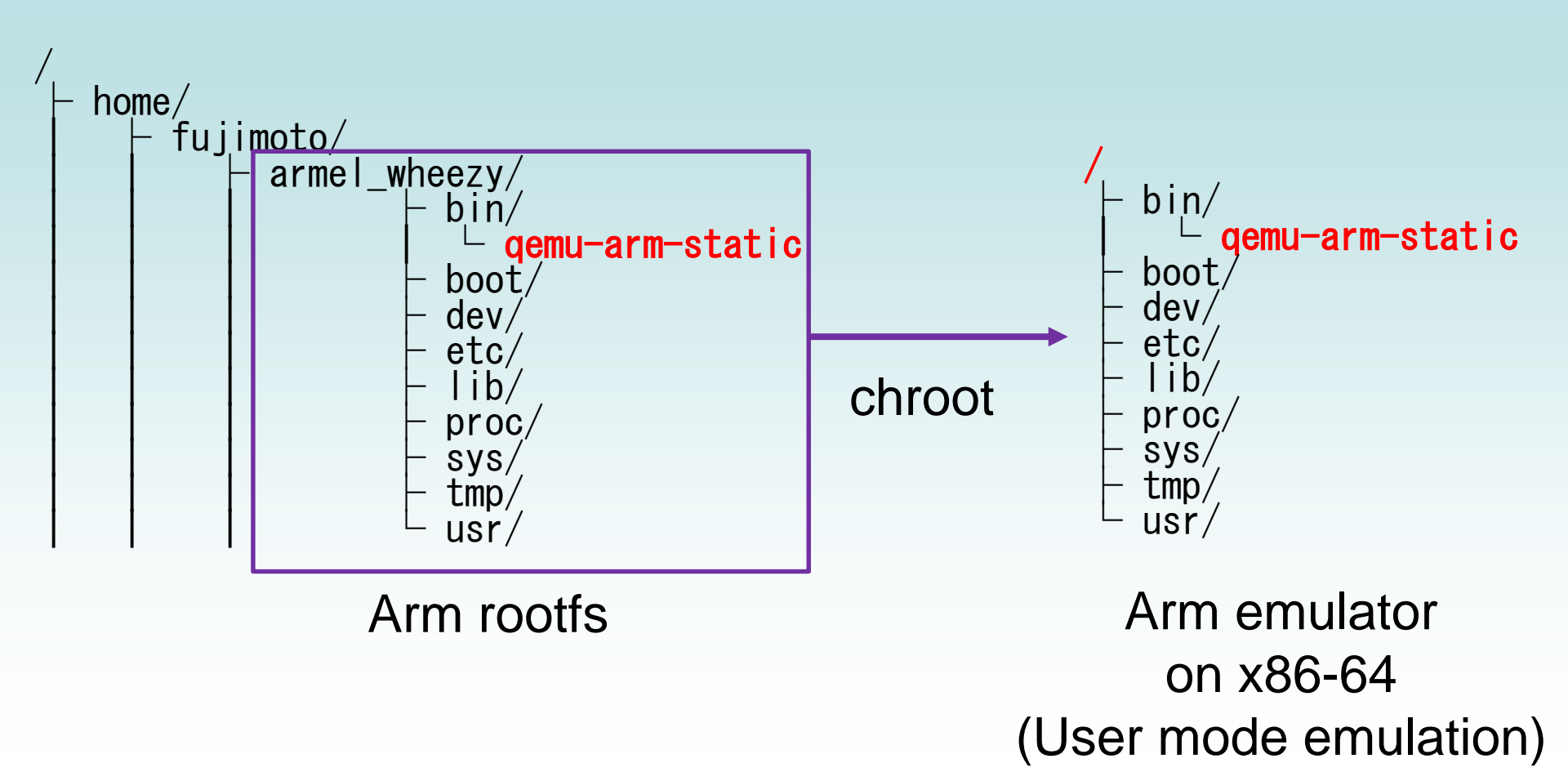

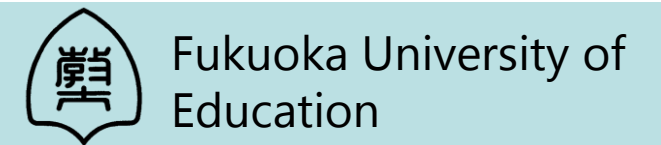

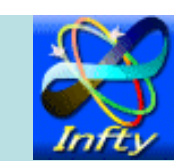

## Arm rootfs + QEMU + chroot

#### Install gcc/g++ in chroot environment

\$ apt-get install build-essential m4 bison file

#### Modify a header file /usr/include/paths.h in arm rootfs

#if defined(ANDROID)
#define \_PATH\_BSHELL "/system/bin/sh"
#else
#define \_PATH\_BSHELL "/bin/sh"
#endif

#### Create a symbolic link

\$ mkdir -p /system/bin
\$ In -s /bin/sh /system/bin/sh

## Build Risa/Asir for Android

```
$ sudo chroot ./armel_wheezy
# uname –m
armv7l
# cd /home/devel/asir2000
# export CFLAGS="-O2 -Wall -D ANDROID -fsigned-char -static"
# ./configure --prefix=/data/data/com.spartacusrex.spartacuside/files/local
# make
# make install
# make install-lib
# file ./asir
./asir: ELF 32-bit LSB executable, ARM, version 1 (SYSV), statically
linked, for GNU/Linux 2.6.26, not stripped
```

We can build source codes in this environment as if we are in a self-build environment.

## Execute Risa/Asir for Android

root@debian7:/home/devel/asir2000# ./asir This is Risa/Asir, Version 20140224 (Kobe Distribution). Copyright (C) 1994-2000, all rights reserved, FUJITSU LABORATORIES LIMITED. Copyright 2000-2007, Risa/Asir committers, http://www.openxm.org/.

GC 7.2 copyright 1988-2012, H-J. Boehm, A. J. Demers, Xerox, SGI, HP.

PARI 2.0.17, copyright 1989-1999, C. Batut, K. Belabas, D. Bernardi, H. Cohen and M. Olivier.

```
[0] fctr(x^3-1);
[[1,1],[x-1,1],[x^2+x+1,1]]
[1]
```

We can run Risa/Asir binary for Android on Linux box.

### Risa/Asir on Android

#### 🖬 🖾 📟 👼 🤝 🦁 1:33

terminal++@192.168.11.2:~\$ uname -a Linux localhost 3.1.10-g05b777c #1 SMP PREEMPT Thu Nov 29 10: 35:37 PST 2012 armv71 GNU/Linux terminal++@192.168.11.2:~\$ fep asir Welcome to fep! Editmode is emacs I'm a front end processor for asir History will be saved to .fephistory This is Risa/Asir, Version 20130215 (Kobe Distribution). Copyright (C) 1994-2000, all rights reserved, FUJITSU LABORAT ORIES LIMITED. Copyright 2000-2007, Risa/Asir committers, http://www.openxm. org/. GC 7.2 copyright 1988-2012, H-J. Boehm, A. J. Demers, Xerox, SGI, HP. [0] load("cyclic"); [10] C=cvclic(7); [c6\*c5\*c4\*c3\*c2\*c1\*c0-1,(((((c5+c6)\*c4+c6\*c5)\*c3+c6\*c5\*c4)\*c2 +c6\*c5\*c4\*c3)\*c1+c6\*c5\*c4\*c3\*c2)\*c0+c6\*c5\*c4\*c3\*c2\*c1,((((c4+ c6)\*c3+c6\*c5)\*c2+c6\*c5\*c4)\*c1+c6\*c5\*c4\*c3)\*c0+c5\*c4\*c3\*c2\*c1+ c6\*c5\*c4\*c3\*c2,(((c3+c6)\*c2+c6\*c5)\*c1+c6\*c5\*c4)\*c0+c4\*c3\*c2\*c 1+c5\*c4\*c3\*c2+c6\*c5\*c4\*c3,((c2+c6)\*c1+c6\*c5)\*c0+c3\*c2\*c1+c4\*c 3\*c2+c5\*c4\*c3+c6\*c5\*c4,(c1+c6)\*c0+c2\*c1+c3\*c2+c4\*c3+c5\*c4+c6\* c5,c0+c1+c2+c3+c4+c5+c61 [11] cputime(1)\$ 0sec(3.886e-05sec) [12] nd\_gr(C,vars(C),31991,0)\$ 19.21sec + gc : 0.23sec(20.16sec) [13]

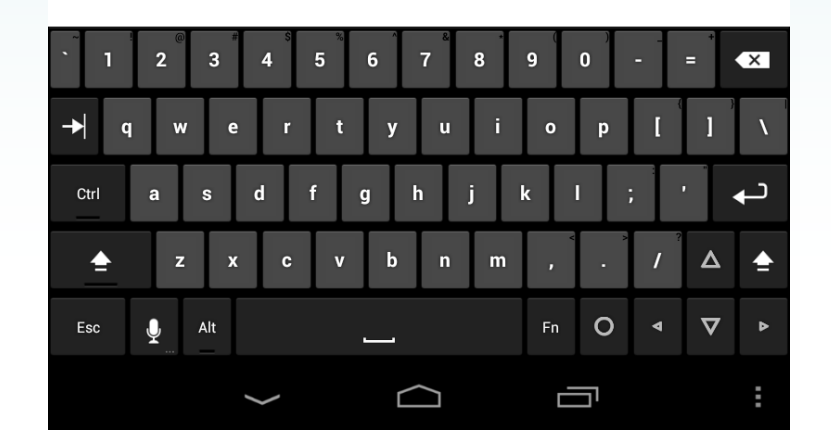

## Risa/Asir on Android

#### This binary and source codes is available from http://www.fue.ac.jp/~fujimoto/asiroid/

🔒 🕂 🚼 - flabo م ( 🗲 ) 🛞 www.fukuoka-edu.ac.jp/~fujimoto/asiroid/index.html ▽ 연 ☆ 自 🔛 Asir on Android This is a binary of Risa/Asir for Android OS. This binary was checked on Android 3.2.1(Honeycomb), 4.0.3(Ice Cream Sandwich), 4.2.2/4.3.1(Jelly Bean) and 4.4.2/4.4.3/4.4.4(KitKat). binary with PARI library asiroid.tar.gz including fep (a frontend for asir) and ng (a editor like emacs). source asir20140226.tar.gz screenshot on Google Nexus7 Installation: 1. Install Terminal IDE to your Android device through Google Play. Then, click 'Install System' in the menu of Terminal IDE. 2. Install Hacker's Keyboard to your Android device through Google Play. Then, select 'Hacker's Keyboard' in the 'Keyboard' menu of Terminal IDE. Execute the following on Terminal IDE: \$ cd \$ install gcc \$ mkdir bin \$ cd bin \$ In -s ../android-gcc-4.4.0/bin/arm-eabi-cpp cpp \$ cd ... \$ wget http://133.81.157.19/~fujimoto/android/asiroid.tar.gz \$ tar zxvf asiroid.tar.gz \$ cp local/lib/asir/feprc.sample .feprc Run asir by 'fep asir' on Terminal IDE.

Last updated on July 13th, 2014 Copyright(c) 2013, Mitsushi Fujimoto. All Rights Reserved.

## Creation of GUI for CAS

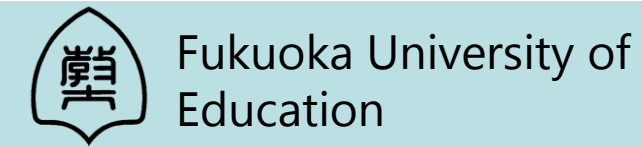

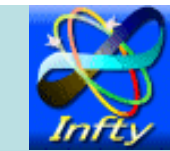

## Creation of GUI for CAS

- Console based computer algebra systems are useful as CAS engines.
- Interaction with CAS engine through terminal is inefficient.
  - $\rightarrow$  We need GUI for CAS.
- GUI should be developed by the method not depending on platform.
  - + WebView  $\rightarrow$  Maxima on Android
  - ♦ QtQuick / Qt → AsirPad

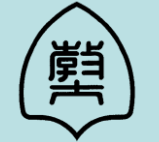

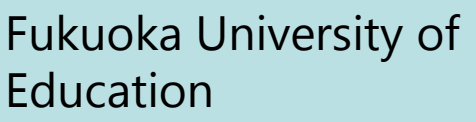

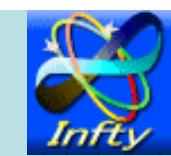

## About Qt

- A cross-platform application and UI development framework
- Target
  - Desktop Windows / Linux / Mac OS X
  - Embedded Windows Embedded / Embedded Linux / QNX / VxWorks
  - Mobile Android / iOS / Windows RT
- Available language
  - ♦ C++ / QML

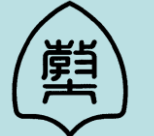

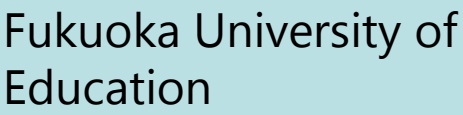

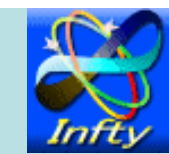

## About Qt

- License
  - ♦ GPL v3
  - ✦LGPL v2
  - Qt commercial license
- Examples of Qt application
  - Google Earth
  - Skype
  - TeXworks
  - Photoshop Elements
  - Maya 2011

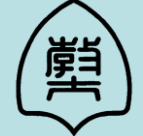

Fukuoka University of Education

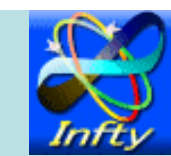

## About Qt

Trolltech(1994) -> Nokia(2008) -> Digia(2012) Development environment Qt Creator Visual Studio Add-in Current Version ♦ Qt 5.3.1 Project URL http://qt-project.org

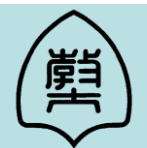

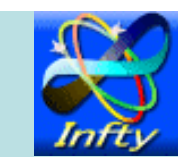

## **Requirements for Qt**

- 1. Java SE Development Kit (JDK) v6 or later
- 2. Apache Ant v1.8 or later
- 3. Android NDK
- 4. Android SDK
- 5. Qt 5.3

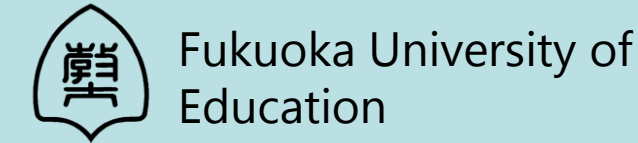

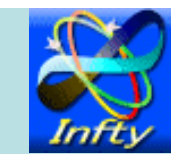

## **Construction develop environment**

• Let's construct a development environment on Windows x64.

# We can develop on this environment Windows 8 tablets Apps Android tablets Apps

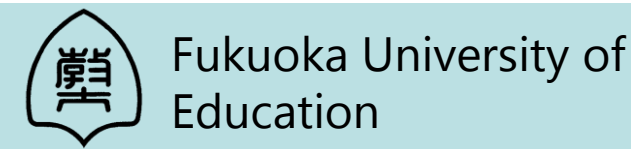

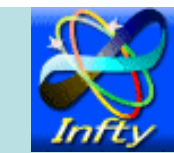

## JDK 7

| 🖡 🚺 - JDK7 🔎               |                                                                                                    | ⊽ C' 👌 🖨                                                                                                    |
|----------------------------|----------------------------------------------------------------------------------------------------|----------------------------------------------------------------------------------------------------|
| ORACLE                     | Sign In/Register Help Country Communities I am a V I want to V Search<br>Products Solutions Downloads Store Support Training Partner                                                        | Q<br>rs About OTN                                                                                                    |
| racle Technology Network > | Java > Java SE > Downloads                                                                                                    |                                                                                                    |
| Java SE                    | Overview Downloads Documentation Community Technologies Training                                                                                                    | Java SDKs and Tools                                                                                                    |
| Java EE                    |                                                                                                    | 🝷 <u>Java SE</u>                                                                                                    |
| Java ME                    | Java SE Development Kit 7 Downloads                                                                                                    | 🛓 Java EE and Glassfish                                                                                                    |
| Java SE Support            | Thank you for downloading this release of the Java <sup>TM</sup> Platform, Standard Edition Development Kit                                                                                 | 🛓 <u>Java ME</u>                                                                                                    |
| Java SE Advanced & Suite   | (JDK <sup>TM</sup> ). The JDK is a development environment for building applications, applets, and                                                                                          | 👤 Java Card                                                                                                    |
| Java Embedded              | components using the Java programming language.                                                                                                    | 🛓 NetBeans IDE                                                                                                    |
| Java DB                    | The JDK includes tools useful for developing and testing programs written in the Java                                                                                                    | 🛓 Java Mission Control                                                                                                    |
| Web Tier                   | programming language and running on the Java platform.                                                                                                    | Java Resources                                                                                                    |
| Java Card                  | Looking for JavaFX SDK?                                                                                                    | 👤 Java APIs                                                                                                    |
| Java TV                    |                                                                                                    | Technical Articles                                                                                                    |
| New to Java                | <ul> <li>Java Developer Newsletter (tick the checkbox under Subscription Center &gt; Oracle Technology</li> </ul>                                                                           | Demos and Videos                                                                                                    |
| Community                  | News)                                                                                                    | Eorums                                                                                                    |
| Java Magazine              | <ul> <li>Java Developer Day hands-on workshops (free) and other events</li> </ul>                                                                                                    | 👤 Java Magazine                                                                                                    |
|                            | Java Magazine                                                                                                    | ₹ Java.net                                                                                                    |
|                            | JDK MD5 Checksum                                                                                                    | Developer Training                                                                                                    |
|                            | Looking for JDK on ARM?                                                                                                    | ➡ Tutorials                                                                                                    |
|                            | JDK 7 for ARM downloads have moved to the JDK 7 for ARM download page.                                                                                                    | <u>■ Java.com</u>                                                                                                    |
|                            | Java SE Development Kit 7u60<br>You must accept the Oracle Binary Code License Agreement for Java SE to download this<br>software.<br>Accept License Agreement<br>Decline License Agreement | Mishing<br>magazine<br>Get it now<br>for FREE!<br>Subscribe Today                                                                                                    |
|                            | Product / File Description File Size Download                                                                                                    | Webcast<br>Introducing Java 8                                                                                                    |
|                            |                                                                                                    | the second second secon |

## JDK 7

| Java SE Development Kit 7u60<br>You must accept the Oracle Binary<br>hank you for accepting the Oracle Bi<br>do                                                                         | )<br>Code License Ag<br>software.<br>nary Code Licens<br>wnload this softw        | reement for Java SE to download this<br>se Agreement for Java SE; you may nov<br>vare.                                                                                                    |
|----------------------------------------------------------------------------------------------------|-----------------------------------------------------------------------------------|----------------------------------------------------------------------------------------------------|
| You must accept the Oracle Binary<br>hank you for accepting the Oracle Bi<br>do                                                                                                    | Code License Ag<br>software.<br>nary Code Licens<br>wnload this softv             | reement for Java SE to download this<br>se Agreement for Java SE; you may now<br>vare.                                                                                                    |
| hank you for accepting the Oracle Bi<br>do                                                                                                    | software.<br>nary Code Licens<br>wnload this softv                                | se Agreement for Java SE; you may now<br>vare.                                                                                                    |
| Fhank you for accepting the Oracle Bi<br>do                                                                                                    | nary Code Licens<br>wnload this softv                                             | se Agreement for Java SE; you may now<br>vare.                                                                                                    |
| hank you for accepting the Oracle Bi<br>do                                                                                                    | nary Code Licens<br>wnload this softv                                             | se Agreement for Java SE; you may now<br>vare.                                                                                                    |
| do do                                                                                                    | wnload this soft                                                                  | se Agreement for Java SE; you may now<br>vare.                                                                                                    |
| do                                                                                                    | wnload this softw                                                                 | vare.                                                                                                    |
|                                                                                                    |                                                                                   |                                                                                                    |
|                                                                                                    |                                                                                   |                                                                                                    |
|                                                                                                    |                                                                                   |                                                                                                    |
| Product / File Description                                                                                                    | File Size                                                                         | Download                                                                                                    |
|                                                                                                    | 1110 0120                                                                         | Dominouu                                                                                                    |
| Linux x86                                                                                                    | 119.67 MB                                                                         | 🛓 jdk-7u60-linux-i586.rpm                                                                                                    |
| Linux x86                                                                                                    | 136.95 MB                                                                         | 보 jdk-7u60-linux-i586.tar.gz                                                                                                    |
| Linux x64                                                                                                    | 120.97 MB                                                                         | 🛓 jdk-7u60-linux-x64.rpm                                                                                                    |
| Linux x64                                                                                                    | 135.77 MB                                                                         | 보 jdk-7u60-linux-x64.tar.gz                                                                                                    |
| Mac OS X x64                                                                                                    | 185.94 MB                                                                         | 보 jdk-7u60-macosx-x64.dmg                                                                                                    |
| Solaris x86 (SVR4 package)                                                                                                    | 139.43 MB                                                                         | 보 jdk-7u60-solaris-i586.tar.Z                                                                                                    |
|                                                                                                    | 95.5 MB                                                                           | 보 jdk-7u60-solaris-i586.tar.gz                                                                                                    |
| Solaris x86                                                                                                    |                                                                                   |                                                                                                    |
| Solaris x86<br>Solaris x64 (SVR4 package)                                                                                                    | 24.64 MB                                                                          | jdk-7u60-solaris-x64.tar.Z                                                                                                    |
| Solaris x86<br>Solaris x64 (SVR4 package)<br>Solaris x64                                                                                                    | 24.64 MB<br>16.35 MB                                                              | jdk-7u60-solaris-x64.tar.Z jdk-7u60-solaris-x64.tar.gz                                                                                                    |
| Solaris x86<br>Solaris x64 (SVR4 package)<br>Solaris x64<br>Solaris SPARC (SVR4 package)                                                                                                | 24.64 MB<br>16.35 MB<br>138.73 MB                                                 | <ul> <li>jdk-7u60-solaris-x64.tar.Z</li> <li>jdk-7u60-solaris-x64.tar.gz</li> <li>jdk-7u60-solaris-sparc.tar.Z</li> </ul>                                                                                                    |
| Solaris x86<br>Solaris x64 (SVR4 package)<br>Solaris x64<br>Solaris SPARC (SVR4 package)<br>Solaris SPARC                                                                               | 24.64 MB<br>16.35 MB<br>138.73 MB<br>98.57 MB                                     | <ul> <li>jdk-7u60-solaris-x64.tar.Z</li> <li>jdk-7u60-solaris-x64.tar.gz</li> <li>jdk-7u60-solaris-sparc.tar.Z</li> <li>jdk-7u60-solaris-sparc.tar.gz</li> </ul>                                                                                                    |
| Solaris x86<br>Solaris x64 (SVR4 package)<br>Solaris x64<br>Solaris SPARC (SVR4 package)<br>Solaris SPARC<br>Solaris SPARC 64-bit (SVR4 package)                                        | 24.64 MB<br>16.35 MB<br>138.73 MB<br>98.57 MB<br>24.04 MB                         | <ul> <li>jdk-7u60-solaris-x64.tar.Z</li> <li>jdk-7u60-solaris-x64.tar.gz</li> <li>jdk-7u60-solaris-sparc.tar.Z</li> <li>jdk-7u60-solaris-sparc.tar.gz</li> <li>jdk-7u60-solaris-sparc.tar.gz</li> </ul>                                                                                    |
| Solaris x86<br>Solaris x64 (SVR4 package)<br>Solaris x64<br>Solaris SPARC (SVR4 package)<br>Solaris SPARC<br>Solaris SPARC 64-bit (SVR4 package)<br>Solaris SPARC 64-bit                | 24.64 MB<br>16.35 MB<br>138.73 MB<br>98.57 MB<br>24.04 MB<br>18.4 MB              | <ul> <li>jdk-7u60-solaris-x64.tar.Z</li> <li>jdk-7u60-solaris-x64.tar.gz</li> <li>jdk-7u60-solaris-sparc.tar.Z</li> <li>jdk-7u60-solaris-sparc.tar.gz</li> <li>jdk-7u60-solaris-sparcv9.tar.Z</li> <li>jdk-7u60-solaris-sparcv9.tar.gz</li> </ul>                                          |
| Solaris x86<br>Solaris x64 (SVR4 package)<br>Solaris x64<br>Solaris SPARC (SVR4 package)<br>Solaris SPARC<br>Solaris SPARC 64-bit (SVR4 package)<br>Solaris SPARC 64-bit<br>Windows x86 | 24.64 MB<br>16.35 MB<br>138.73 MB<br>98.57 MB<br>24.04 MB<br>18.4 MB<br>127.91 MB | <ul> <li>jdk-7u60-solaris-x64.tar.Z</li> <li>jdk-7u60-solaris-x64.tar.gz</li> <li>jdk-7u60-solaris-sparc.tar.Z</li> <li>jdk-7u60-solaris-sparc.tar.gz</li> <li>jdk-7u60-solaris-sparcv9.tar.Z</li> <li>jdk-7u60-solaris-sparcv9.tar.gz</li> <li>jdk-7u60-solaris-sparcv9.tar.gz</li> </ul> |

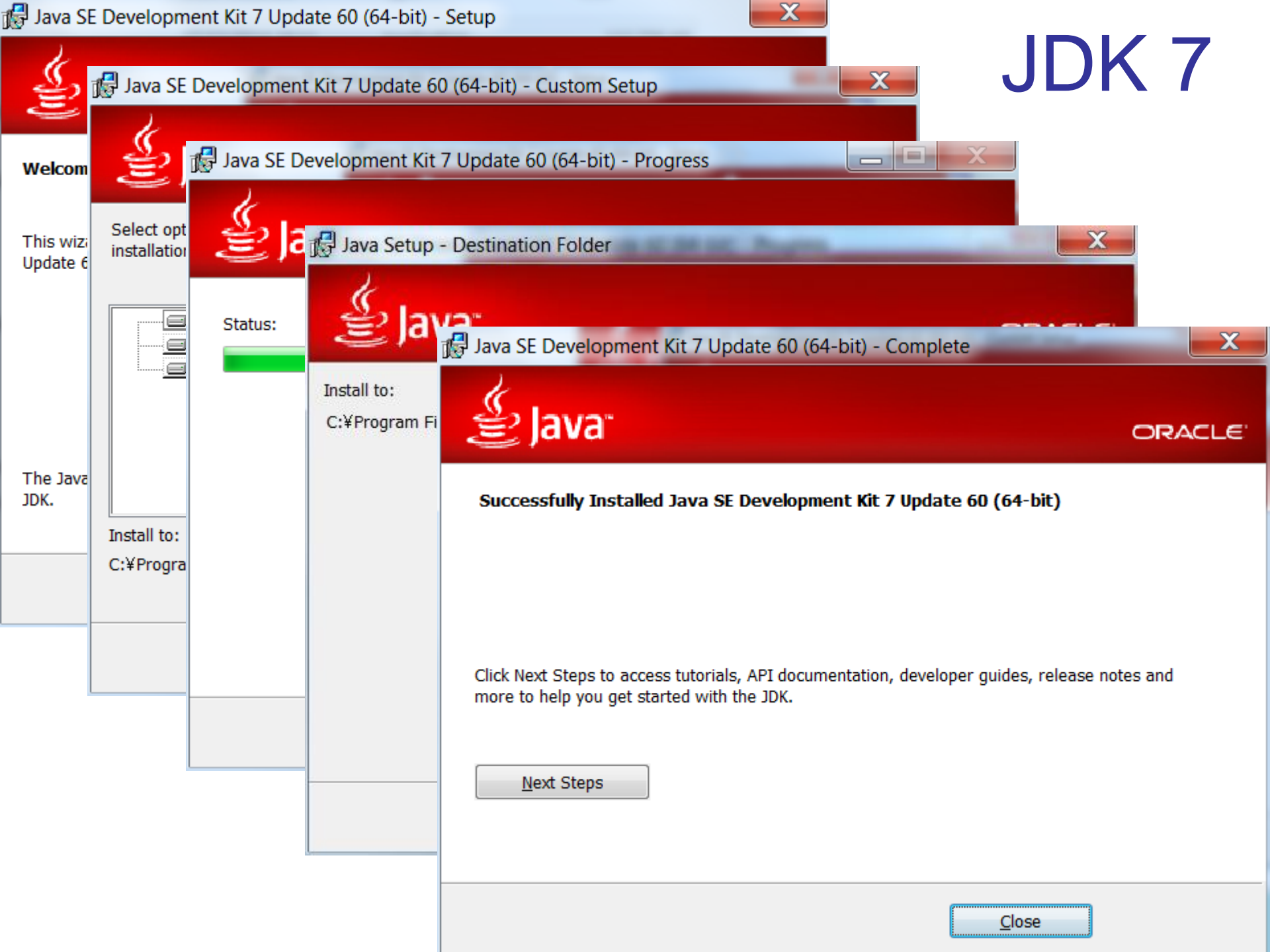
## **Apache Ant**

#### Apache > Ant.apache

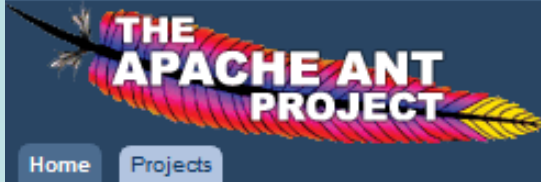

#### • Apache Ant

- Welcome
- License
- News
- Security Reports
- Documentation
  - Manual
  - Related Projects
  - External Tools and Tasks
  - Resources
  - Frequently Asked Questions
  - Wiki
  - Having Problems?

#### Download

- Binary Distributions
- Source Distributions
- Ant Manual
- Contributing
  - Mailing Lists
  - Git Repositories
  - Subversion Repositories
  - Nightly+Continuous Builds
  - Bug Database
  - Security
- Sponsorship
   Thanks
  - -

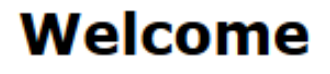

#### **Migration to Git**

#### May 23d, 2014 - Apache Ant's family of projects migrates to gi wip-us.apache.org/repos/asf

The Apache Ant family of projects migrates to git hosted by the Apache Softwa infrastructure on https://git-wip-us.apache.org/repos/asf.

The source code of Apache Ant, Ivy, Ivyde, the Antlibs and EasyAnt Are all mig keeping our web site in Subversion, as well as the sandbox.

#### Apache Ant™

Apache Ant is a Java library and command-line tool whose mission is to drive profiles as targets and extension points dependent upon each other. The main know build of Java applications. Ant supplies a number of built-in tasks allowing to cor run Java applications. Ant can also be used effectively to build non Java applica C++ applications. More generally, Ant can be used to pilot any type of process terms of targets and tasks.

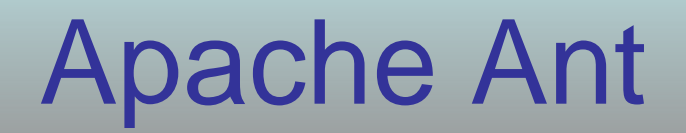

#### Mirror

You are currently using **http://ftp.jaist.ac.jp/pub/apache/**. If you encounter a problem with this mirror, please select another mirror. If all mirrors are failing, there are *backup* mirrors (at the end of the mirrors list) that should be available.

| Other mirrors: | http://ftp.jaist.ac.jp/pub/apache/ | <b>_</b> | Change |  |
|----------------|------------------------------------|----------|--------|--|
|----------------|------------------------------------|----------|--------|--|

#### **Current Release of Ant**

Currently, Apache Ant 1.9.4 is the best available version, see the release notes.

#### Note

Ant 1.9.4 was released on 05-May-2014 and may not be available on all mirrors for a few days.

#### Tar files may require gnu tar to extract

Tar files in the distribution contain long file names, and may require gnu tar to do the extraction.

- .zip archive: apache-ant-1.9.4-bin.zip [PGP] [SHA1] [SHA512] [MD5]
- .tar.gz archive: apache-ant-1.9.4-bin.tar.gz [PGP] [SHA1] [SHA512] [MD5]
- .tar.bz2 archive: apache-ant-1.9.4-bin.tar.bz2 [PGP] [SHA1] [SHA512] [MD5]

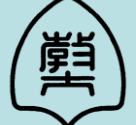

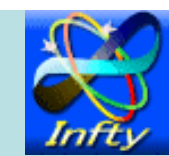

# **Apache Ant**

- Unpack the following file: apache-ant-1.9.4-bin.zip
- Copy the folder "apache-ant-1.9.4" to an appropriate location (e.g. c:\android)

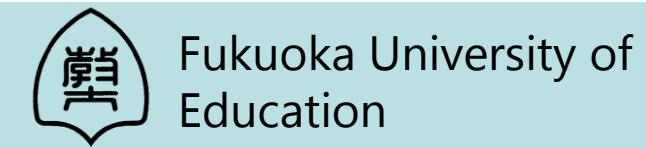

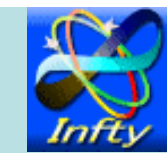

Develop > Tools > Android NDK

+

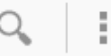

#### Android NDK Download Android Studio $\sim$ The NDK is a toolset that allows you to implement parts of your app using native-code languages such as C and C++. For certain types of apps, this can Workflow $\sim$ IN THIS DOCUMENT be helpful so you can reuse existing code libraries written in these languages, Support Library $\sim$ but most apps do not need the Android NDK. **Tools Help** Before downloading the NDK, you should understand that the NDK will not $\sim$ benefit most apps. As a developer, you need to balance its benefits against its Revisions drawbacks. Notably, using native code on Android generally does not result in $\sim$ a noticable performance improvement, but it always increases your app NDK complexity. In general, you should only use the NDK if it is essential to your app-never because you simply prefer to program in C/C++. ADK $\sim$ Typical good candidates for the NDK are CPU-intensive workloads such as game engines, signal processing, physics simulation, and so on. When

examining whether or not you should develop in native code, think about your requirements and see if the Android framework APIs provide the functionality that you need.

| Downloads                                     |  |
|-----------------------------------------------|--|
| Revisions                                     |  |
| System and Software<br>Requirements           |  |
| Installing the NDK                            |  |
| Getting Started with the NDK<br>Using the NDK |  |
| Contents of the NDK                           |  |
| Development tools                             |  |
| Documentation                                 |  |
| Sample apps                                   |  |

#### Downloads

|                 |                                           | · · · · · · · · · · · · · · · · · · · |                                  |
|-----------------|-------------------------------------------|---------------------------------------|----------------------------------|
| Platform        | Package                                   | Size (P, tes)                         | MD5 Checksum                     |
| Windows 32-bit  | android-ndk-r9d-windows-x86.zip           | <b>•</b> 91440074                     | b16516b611841a075685a10c59d6d7a2 |
| Windows 64-bit  | android-ndk-r9d-windows-<br>x86_64.zip    | 520997454                             | 8cd244fc799d0e6e59d65a59a8692588 |
| Mac OS X 32-bit | android-ndk-r9d-darwin-x86.tar.bz2        | 393866116                             | ee6544bd8093c79ea08c2e3a6ffe3573 |
| Mac OS X 64-bit | android-ndk-r9d-darwin-<br>x86_64.tar.bz2 | 400339614                             | c914164b1231c574dbe40debef7048be |

Develop > Tools > Android NDK Download Before installing the Android NDK, you must agree to the following terms and conditions. Android Studio V Ξ Terms and Conditions Workflow V Support Library  $\sim$ This is the Android Software Development Kit License Agreement **Tools Help** 1. Introduction Revisions 1.1 The Android Software Development Kit (referred to in this License Agreement as the "SDK" and specifically including the Android system files, packaged APIs, and Google APIs add-ons) is licensed to you NDK subject to the terms of this License Agreement. This License Agreement forms a legally binding contract between you and Google in relation to your use of the SDK. ADK 1.2 "Android" means the Android software stack for devices, as made available under the Android Open Source Project, which is located at the following URL: http://source.android.com/, as updated from time to time. 1.3 "Google" means Google Inc., a Delaware corporation with principal place of business at 1600 Amphitheatre Parkway, Mountain View, CA 94043, United States. I have read and agree with the above terms and conditions Download android-ndk-r9d-windows-x86\_64.zip Mac OS X 32-bit android-ndk-r9d-darwin-x86.tar.bz2 393866116 ee6544bd8093c79ea08c2e3a6ffe3573 Mac OS X 64-bit c914164b1231c574dbe40debef7048be android-ndk-r9d-darwin-400339614

Unpack the following file: android-ndk-r9d-windows-x86\_64.zip
Copy the folder "android-ndk-r9d" to an appropriate location (e.g. c:\android)

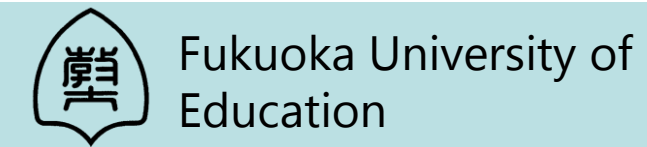

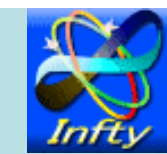

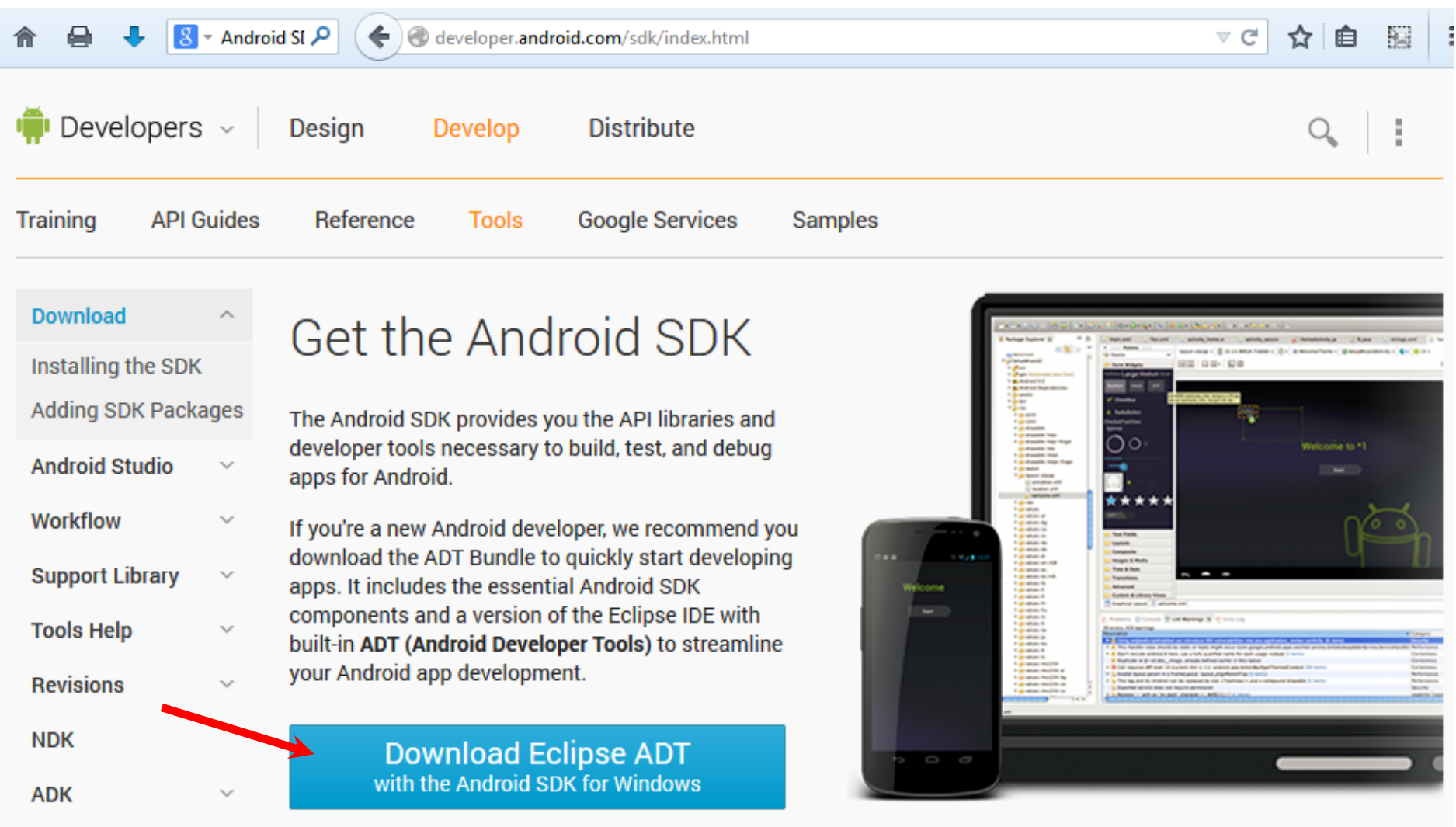

With a single download, the Eclipse ADT bundle includes everything you need to begin developing apps:

Eclipse + ADT plugin

#### Get Android Studio Beta

Android Studio is a new IDE powered by IntelliJ that

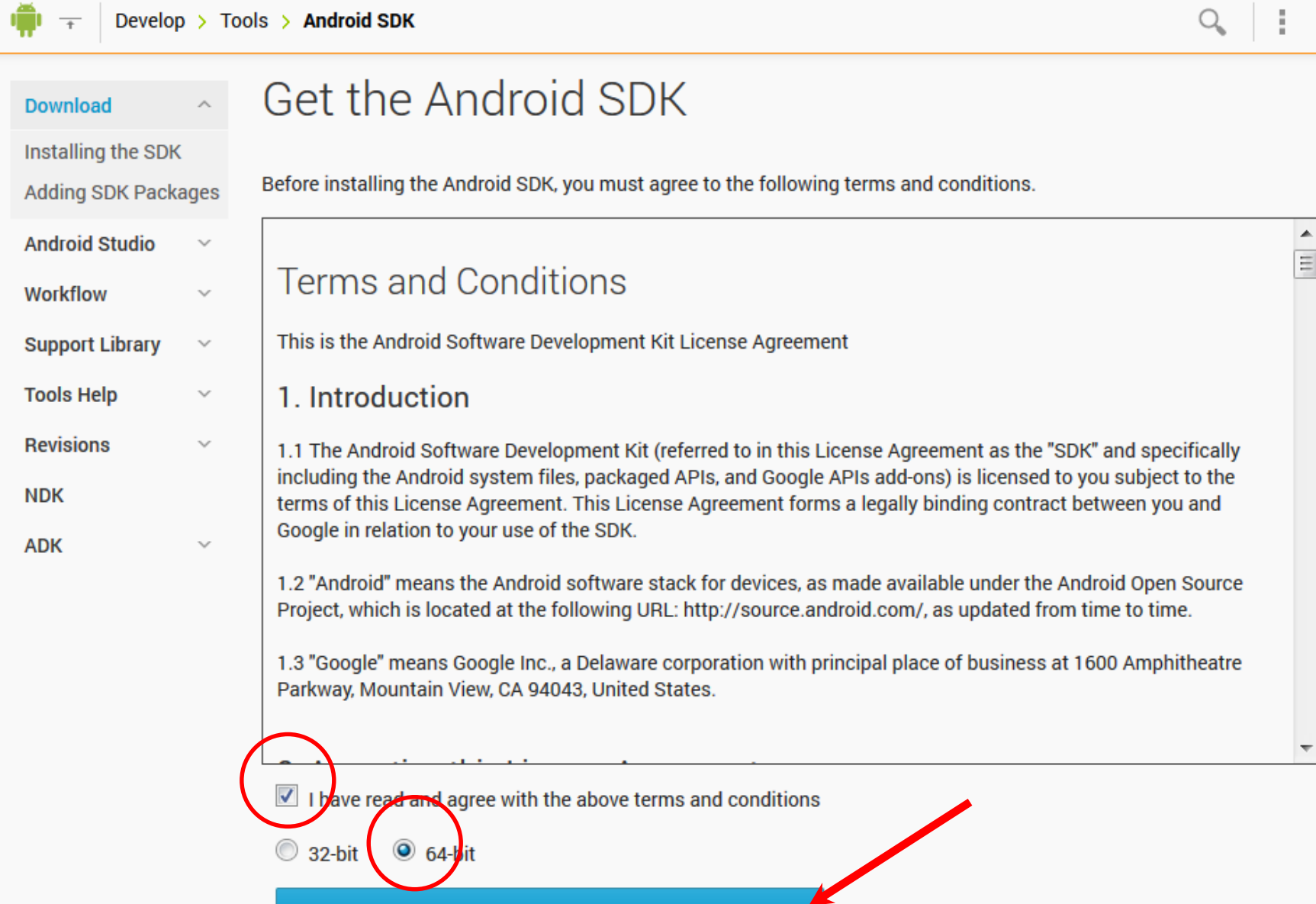

Download Eclipse ADT with the Android SDK for Windows

- Unpack the following file: adt-bundle-windows-x86\_64-20140702.zip
- Copy the following file and folder to an appropriate location (e.g. c:\android)
  - SDK Manager.exe
  - sdk folder

Then,

Execute "SDK Manager.exe"

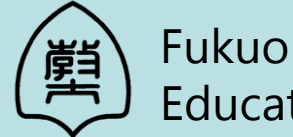

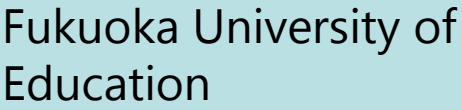

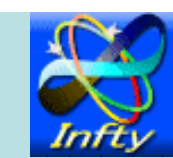

| Android SD                      | K Ma | anager 🗕 🗖                                | ×        |
|---------------------------------|------|-------------------------------------------|----------|
| Packages Tools                  |      |                                           |          |
| SDK Path: C:\android\sdk        |      |                                           |          |
| Packages                        |      |                                           |          |
| 🖷 Name                          | API  | Rev. Status                               | ^        |
| 🔺 🦳 🧰 Tools                     |      |                                           |          |
| 🖌                               |      | 23 🗟 Installed                            |          |
| 🖌 🖌 Android SDK Platform-tools  |      | 20 🗟 Installed                            |          |
| 🖌 🛧 Android SDK Build-tools     |      | 20 🗟 Installed                            |          |
| 🛛 📌 Android SDK Build-tools     |      | 19.1 <sup>C</sup> Not installed           |          |
| Android SDK Build-tools         |      | 19 🗆 Not installed                        |          |
| Android SDK Build-tools         |      | 19 🗆 Not installed                        |          |
| Android SDK Build-tools         |      | 19 🗆 Not installed                        |          |
| Android SDK Build-tools         |      | 19 Dot installed                          |          |
| Android SDK Build-tools         |      | 18 Not installed                          | ~        |
| Show: 🗹 Updates/New 🗹 Installed | Obs  | olete Select <u>New</u> or <u>Updates</u> | nstall 4 |
| Sort by:  API level Repository  |      | Deselect All                              | Delete   |
| Done loading packages.          |      |                                           | 🕐 -:#    |

| Android SD                                                   | K Ma | inage   | er 🗕 🗖                                              | ×        |
|--------------------------------------------------------------|------|---------|-----------------------------------------------------|----------|
| Packages Tools                                               |      |         |                                                     |          |
| SDK Path: C:\android\sdk                                     |      |         |                                                     |          |
| Packages                                                     |      |         |                                                     |          |
| 🖷 Name                                                       | API  | Rev.    | Status                                              | ~        |
| 4 🗖 🔁 Android 4.4.2 (API 19)                                 |      |         |                                                     |          |
| SDK Platform                                                 | 19   | 3       | Not installed                                       |          |
| Samples for SDK                                              | 19   | 5       | Not installed                                       |          |
| ✔ 💷 ARM EABI v7a System Image                                | 19   | 2       | Not installed                                       |          |
| Intel x86 Atom System Image                                  | 19   | 2       | Not installed                                       |          |
| 🚽 🛱 Google APIs (x86 System Image)                           | 19   | 6       | Not installed                                       |          |
| ✔ 🛱 Google APIs (ARM System Image                            | 19   | 6       | Not installed                                       |          |
| 🔄 说 Glass Development Kit Preview                            | 19   | 8       | Not installed                                       |          |
| Sources for Android SDK                                      | 19   | 2       | Not installed                                       |          |
| > 🔄 🔁 Android 4.3 (API 18)                                   |      |         |                                                     | ~        |
| Show:  Updates/New  Installed Sort by:  API level Repository | Obso | olete S | Select <u>New</u> or <u>Updates</u><br>Deselect All | nstall · |
| Done loading packages.                                       |      |         |                                                     | -EM      |

| Androi                                                                                          | _ □ | ×    |                 |  |   |  |  |  |
|-------------------------------------------------------------------------------------------------|-----|------|-----------------|--|---|--|--|--|
| Packages Tools                                                                                  |     |      |                 |  |   |  |  |  |
| SDK Path: C:\android\sdk                                                                        |     |      |                 |  |   |  |  |  |
| Packages                                                                                        |     |      |                 |  |   |  |  |  |
| 🖷 Name                                                                                          | API | Rev. | Status          |  | ~ |  |  |  |
| 🔺 🦳 🖴 Extras                                                                                    |     |      |                 |  |   |  |  |  |
| Android Support Repository                                                                      |     | 6    | Not installed   |  |   |  |  |  |
| 🖌 🖬 Android Support Library                                                                     |     | 20   | 🗟 Installed     |  |   |  |  |  |
| Google Play services for Froyo                                                                  |     | 12   | Not installed   |  |   |  |  |  |
| Google Play services                                                                            |     | 18   | Not installed   |  |   |  |  |  |
| Google Repository                                                                               |     | 9    | Not installed   |  |   |  |  |  |
| 🔄 🖬 Google Play APK Expansion Libr                                                              |     | 3    | Not installed   |  |   |  |  |  |
| 🔄 🖬 Google Play Billing Library                                                                 |     | 5    | Not installed   |  |   |  |  |  |
| Google Play Licensing Library                                                                   |     | 2    | Not installed   |  |   |  |  |  |
| ✔ 🖬 Google USB Driver                                                                           |     | 10   | Not installed   |  |   |  |  |  |
| 🔄 🖬 Google Web Driver                                                                           |     | 2    | Not installed   |  |   |  |  |  |
| ☐ Intel x86 Emulator Accelerator (                                                              |     | 4    | □ Not installed |  |   |  |  |  |
| Show: ✔ Updates/New ✔ Installed Obsolete Select <u>New</u> or <u>Updates</u> Install 4 packages |     |      |                 |  |   |  |  |  |
| Sort by:  API level  Repository Deselect All Delete 4 packag                                    |     |      |                 |  |   |  |  |  |
|                                                                                                 |     |      |                 |  |   |  |  |  |

1

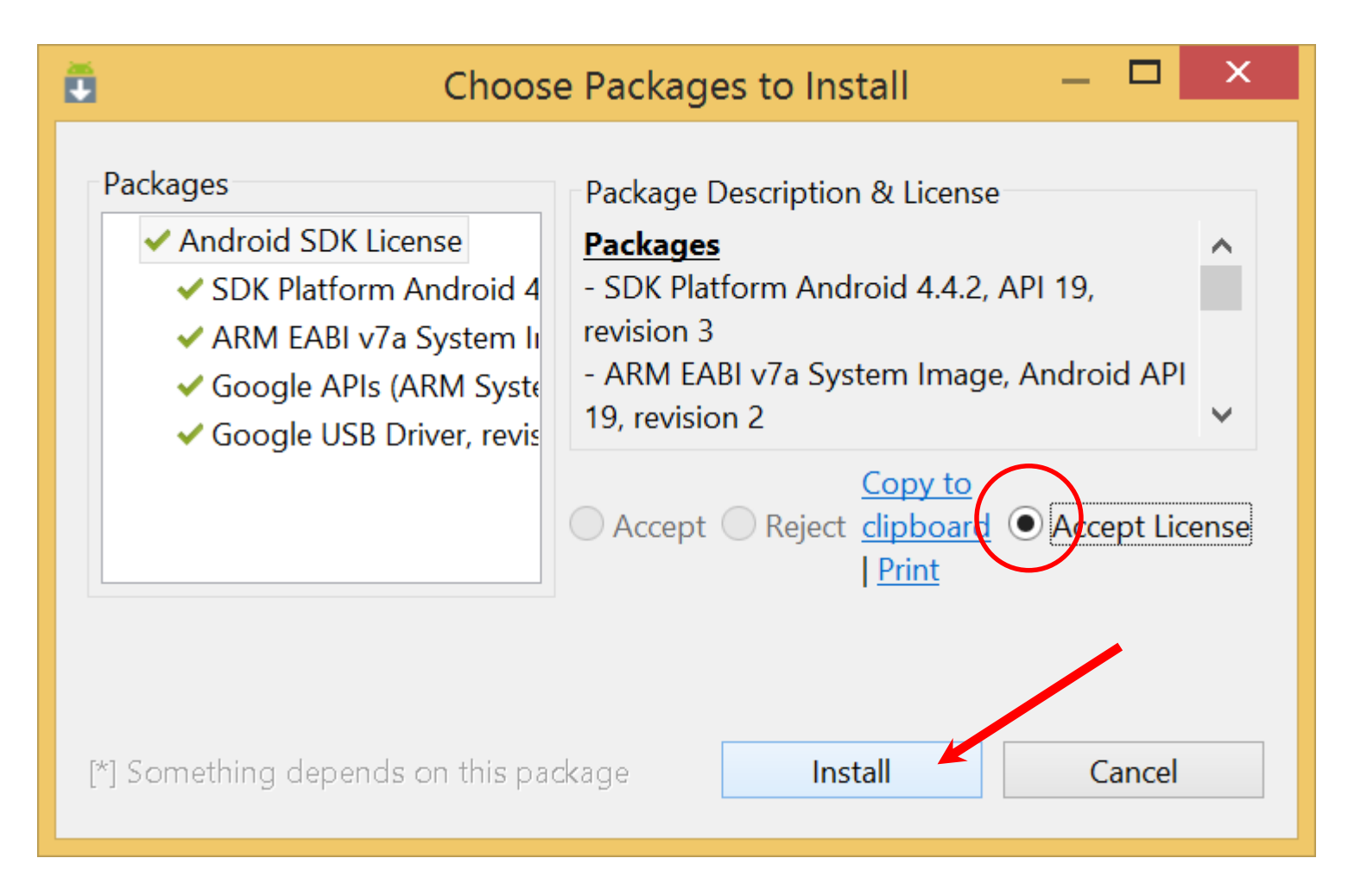

# http://qt-project.org/

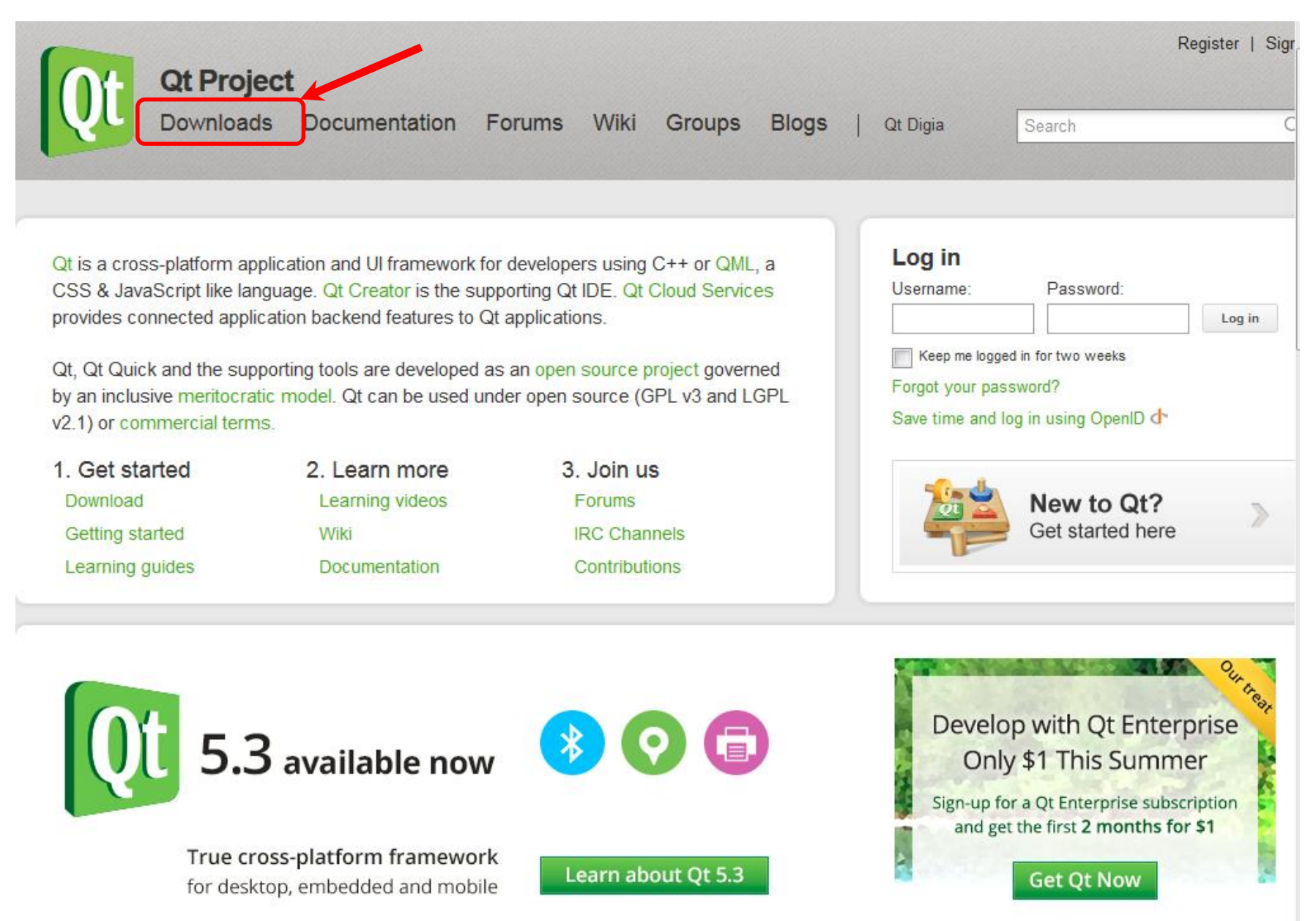

# http://qt-project.org/

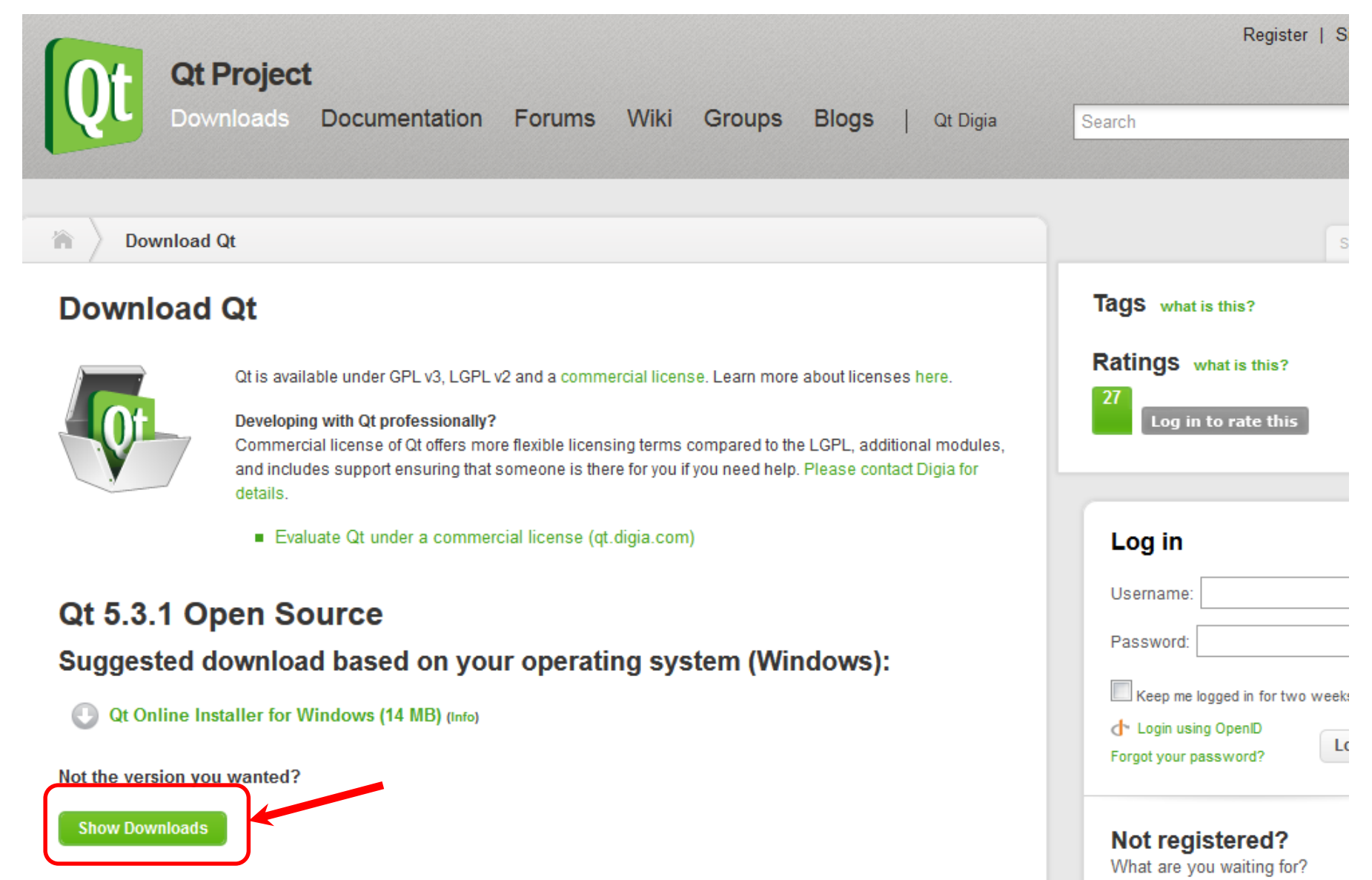

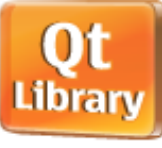

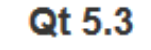

Select the file according to your operating system from the list below to get the latest Qt 5.3 for your computer. The binary packages include Qt 5.3.1 libraries and Qt Creator 3.1.2

License

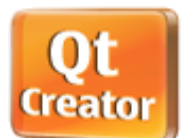

Qt is available under GPL v3, LGPL v2 and a commercial license. Learn more about licenses here.

#### Develop with a Qt Enterprise Commercial License

The Qt Enterprise commercial license offers varied licensing terms and includes additional functionality, support and product updates.

Learn more and evaluate Qt Enterprise here (qt.digia.com)

- Qt Online Installer for Linux 32-bit (23 MB) (Info)
- 🕒 Qt Online Installer for Linux 64-bit (22 MB) (Info)
- Qt Online Installer for Mac (9.4 MB) (Info)
- Qt Online Installer for Windows (14 MB) (Info)
- 🕛 Qt 5.3.1 for Android (Linux 32-bit, 516 MB) (Info)
- U Qt 5.3.1 for Android (Linux 64-bit, 513 MB) (Info)
- Qt 5.3.1 for Android (Windows 32-bit, 814 MB) (Info)
- Qt 5.3.1 for Linux 32-bit (447 MB) (Info)
- Qt 5.3.1 for Linux 64-bit (444 MB) (Info)
- Qt 5.3.1 for Mac (453 MB) (Info)
- Qt 5.3.1 for iOS (Mac, 910 MB) (Info)

### Execute

### "qt-opensource-windows-x86-android-5.3.1.exe"

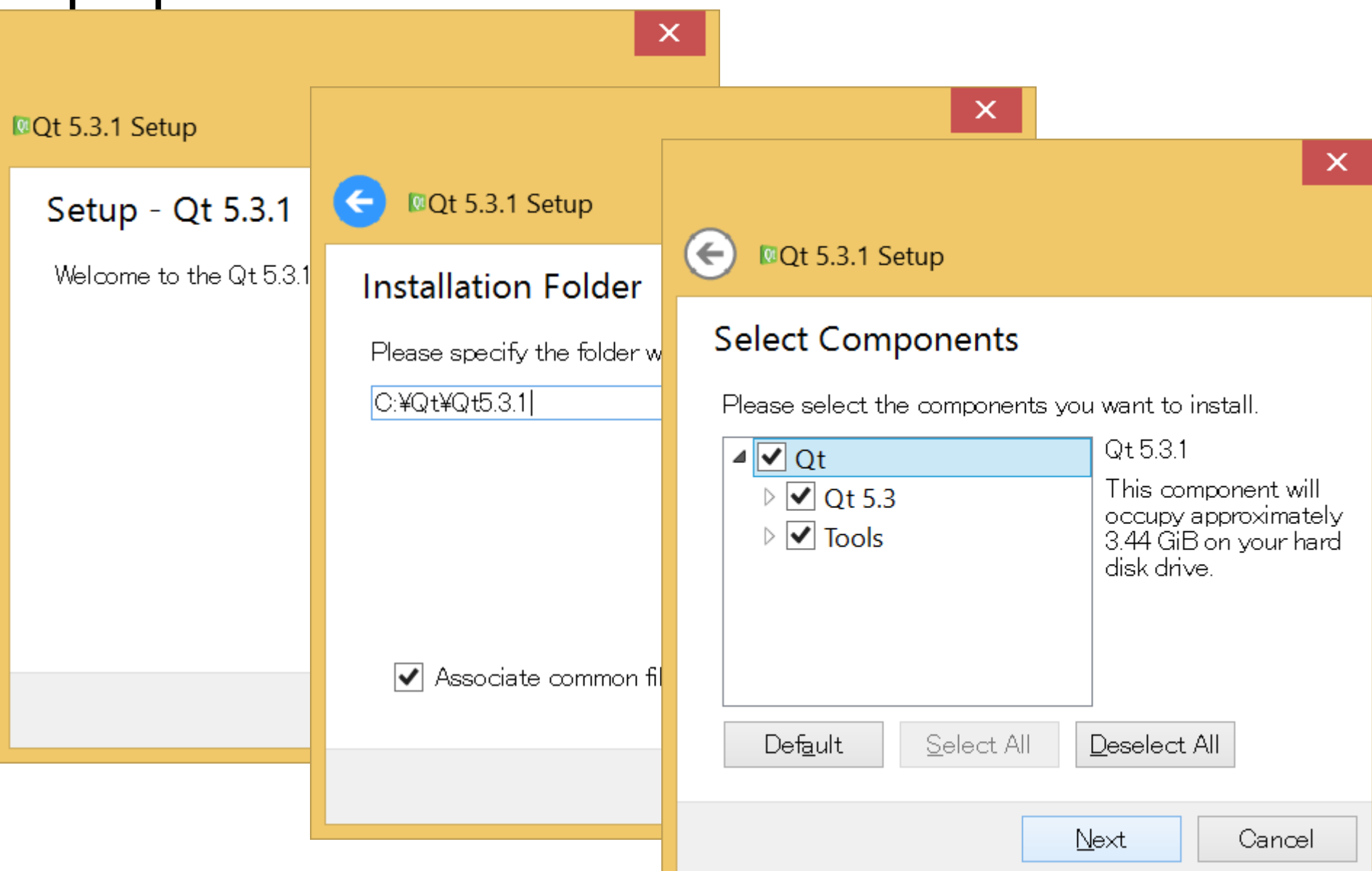

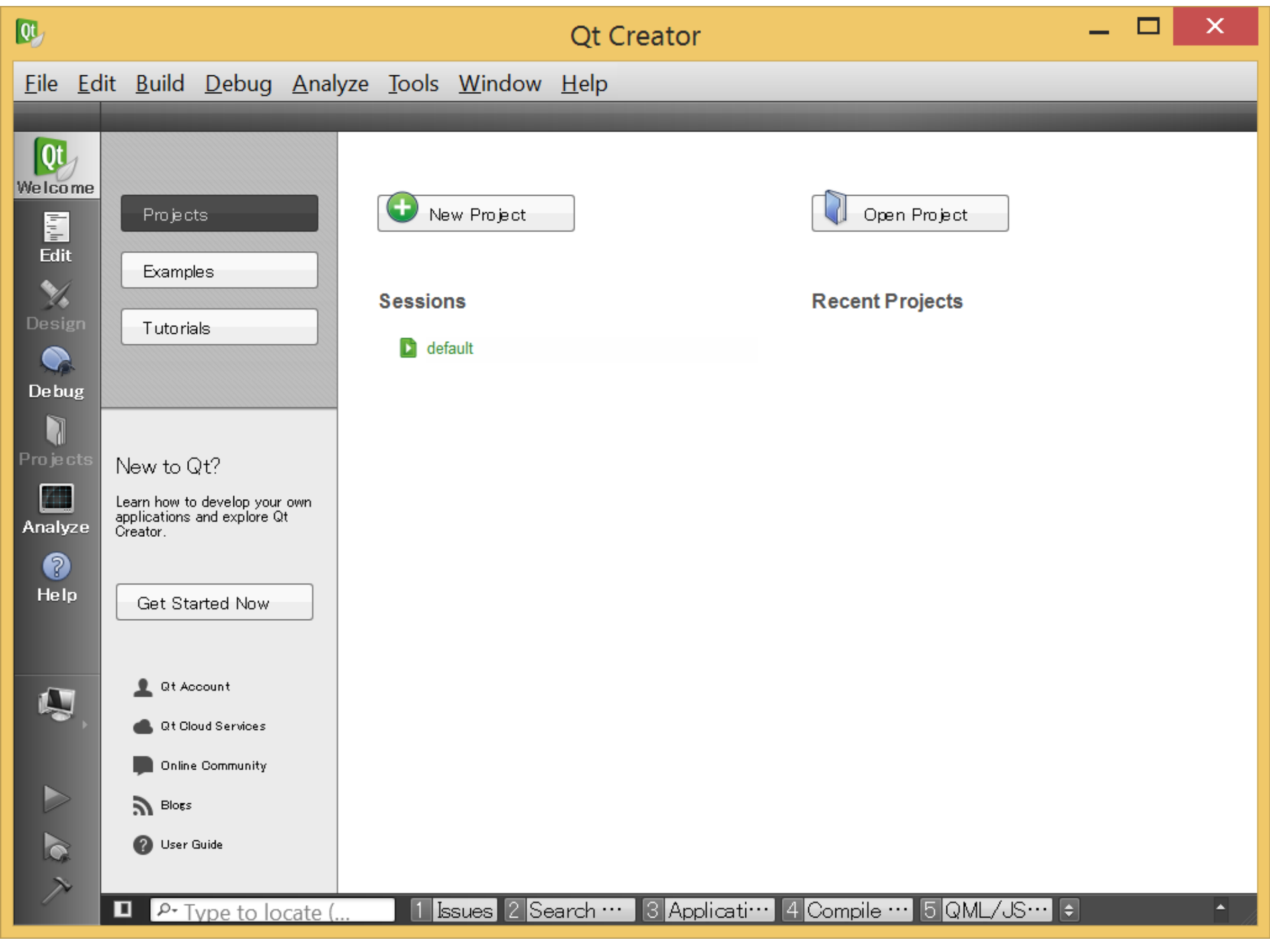

# Tool -> Options

| Qt,             |                        | Ор           | otions                            |                                                 |            | >           |
|-----------------|------------------------|--------------|-----------------------------------|-------------------------------------------------|------------|-------------|
| Filter          | Android                |              |                                   |                                                 |            |             |
| Environment     | Android Configurations | s            |                                   |                                                 |            |             |
| Text Editor     | JDK location:          | C:¥android¥  | jdk1.7.0_60                       |                                                 |            | Browse 🛃    |
| FakeVim         | Android SDK location:  | C:¥android¥  | ísdk                              |                                                 |            | Browse 🛃    |
| ✓ Неір () С++   | Android NDK location:  | C:¥android¥  | android-ndk-ı                     | -9d                                             |            | Browse 🛃    |
| \land Qt Quick  | \<br>\                 | Found 6 tool | chains for this                   | s NDK.                                          | •          |             |
| 🚯 Build & Run   |                        | 🖌 Automat    | ically create k                   | its for Android tool cha                        | ains       |             |
| 🔍 Debugger      |                        | ▲ Qt versior | n for architect<br>e Ot version s | ure mips is missing.<br>select Options > Buildu | & Run > Qt | Versions    |
| 📡 Designer      | Ant evecutable:        | C:Yandmid¥   | aracha-ant-1                      | 9 4¥bin¥ant bat                                 |            |             |
| Analyzer        | Ant executable.        | O.+android+  | <b>,</b>                          | Drowse                                          |            |             |
| Version Control | AVD Manager            | Sy           | stem/data pai                     | rtition size: 1024 Mb                           | 🖨 Start ,  | AVD Manager |
| 🏟 Android       |                        |              |                                   |                                                 |            | 0.4.4       |
| BlackBerry      | AVD Nam                | ne i         | AVD Target                        | СРО/АВІ                                         |            | Ada         |
| Devices         | Android4.4             | ļ            | API 19                            | armeabi-v7a                                     |            | Remove      |
| 🚮 Code Pasting  |                        |              |                                   |                                                 |            | Start       |
|                 |                        |              |                                   |                                                 |            |             |

Cancel

Apply

### Connecting your Physical Android Device to Windows

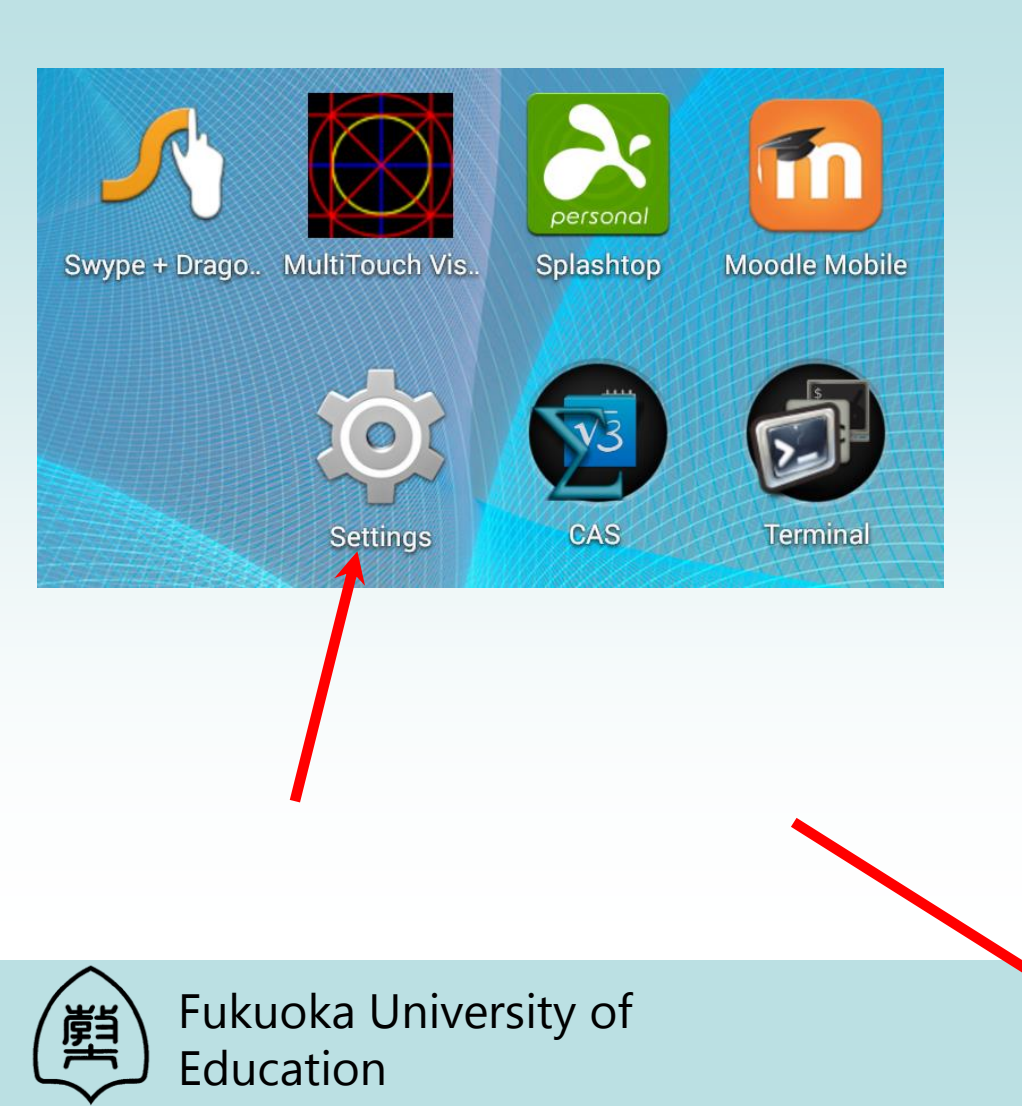

| ľ |            | ۵ 🤤               | Ś | 9:49 |
|---|------------|-------------------|---|------|
| 1 | <b>O</b>   | Settings          |   |      |
|   |            | Users             |   |      |
|   |            | Tap & pay         |   |      |
|   | PER        | SONAL             |   |      |
|   | Ŷ          | Location          |   |      |
|   | •          | Security          |   |      |
|   | A          | Language & input  |   |      |
|   | Ð          | Backup & reset    |   |      |
|   | ACC        | OUNTS             |   |      |
|   | ÷          | Dropbox           |   |      |
|   | 8          | Google            |   |      |
|   | 1          | Office            |   |      |
|   | +          | Add account       |   |      |
|   | SYS        | тем               |   |      |
|   | ()         | Date & time       |   |      |
|   | ⋓          | Accessibility     |   |      |
|   | ē          | Printing          |   |      |
|   | {}         | Developer options |   |      |
|   | $\bigcirc$ | Abouttablat       |   |      |

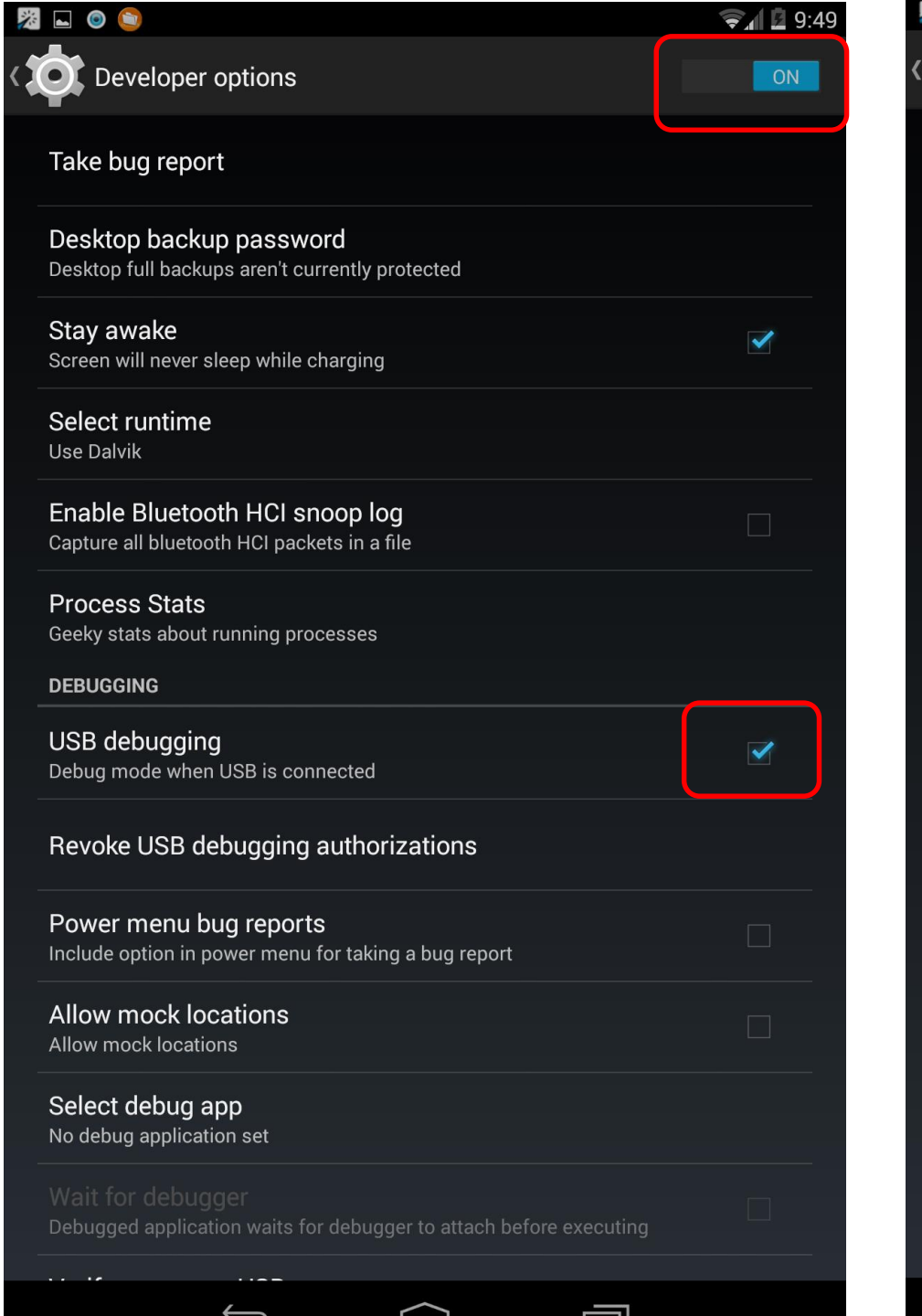

| i |                                                                                                   | `₹_1 🛙 | 9:50 |
|---|---------------------------------------------------------------------------------------------------|--------|------|
| 1 | Security                                                                                          |        | •    |
|   | ENCRYPTION                                                                                        |        |      |
|   | Encrypt tablet<br>Require a numeric PIN or password to decrypt your tablet each time you po<br>on | wer it |      |
|   | SIM CARD LOCK                                                                                     |        |      |
|   | Set up SIM card lock                                                                              |        |      |
|   | PASSWORDS                                                                                         |        |      |
|   | Make passwords visible                                                                            | ~      |      |
|   | DEVICE ADMINISTRATION                                                                             |        |      |
|   | Device administrators<br>View or deactivate device administrators                                 |        |      |
|   | Unknown sources<br>Allow installation of apps from sources other than the Play Store              |        |      |
|   | <b>Verify apps</b><br>Disallow or warn before installation of apps that may cause harm            |        |      |
|   | CREDENTIAL STORAGE                                                                                |        |      |
|   | Storage type<br>Hardware-backed                                                                   |        |      |
|   | Trusted credentials<br>Display trusted CA certificates                                            |        |      |
|   | Install from storage<br>Install certificates from storage                                         |        |      |
|   | Clear credentials<br>Remove all certificates                                                      |        |      |

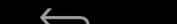

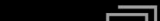

## **Connect** to Windows

| 🚔 Device Manager 🗕 🗖            |                                                              |
|---------------------------------|--------------------------------------------------------------|
| <u>File Action View H</u> elp   |                                                              |
| 🧼 🔿 📅 🛛 🖓 📷                     |                                                              |
| A surface?                      | Nexus 7 Properties                                           |
| Audio inputs and outputs        | Descriptions Details French                                  |
| Batteries                       | General Driver Details Events                                |
| Bluetooth                       | Nexus 7                                                      |
| Image: Computer                 |                                                              |
| Disk drives                     | Driver Provider: Unknown                                     |
| Display adapters                | Driver Date: Not available                                   |
| Firmware                        | Driver Version: Not available                                |
| Human Interface Devices         | Digital Signer: Not digitally signed                         |
| IDE ATA/ATAPI controllers       |                                                              |
| Imaging devices                 | Driver Details To view details about the driver files.       |
| Keyboards                       |                                                              |
| Mice and other pointing devices | Update Driver To update the driver software for this device. |
| Monitors                        | If the device fails after updating the driver roll           |
| Network adapters                | Roll Back Driver back to the previously installed driver.    |
| A D Other devices               |                                                              |
| 🕅 Nexus 7                       | Disable Disables the selected device.                        |
| Portable Devices                |                                                              |
| Print queues                    | Uninstall To uninstall the driver (Advanced).                |
| Printers                        |                                                              |
|                                 | OK Cancel                                                    |

## **Connect to Windows**

#### Update Driver Software - Nexus 7 $\leftarrow$

#### How do you want to search for driver software?

Search automatically for updated driver software Windows will search your computer and the Internet for the latest driver sof for your device, unless you've disabled this feature in your device installation settings.

Browse my o Locate and instal

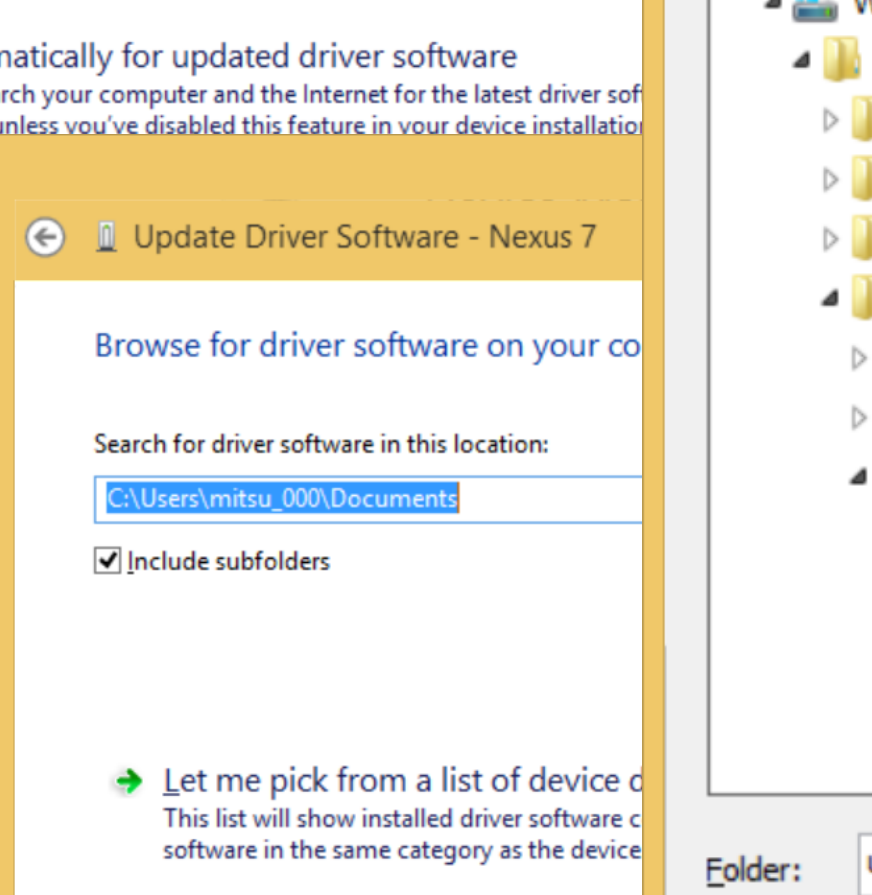

#### **Browse For Folder**

 $\mathbf{X}$ 

#### Select the folder that contains drivers for your hardware.

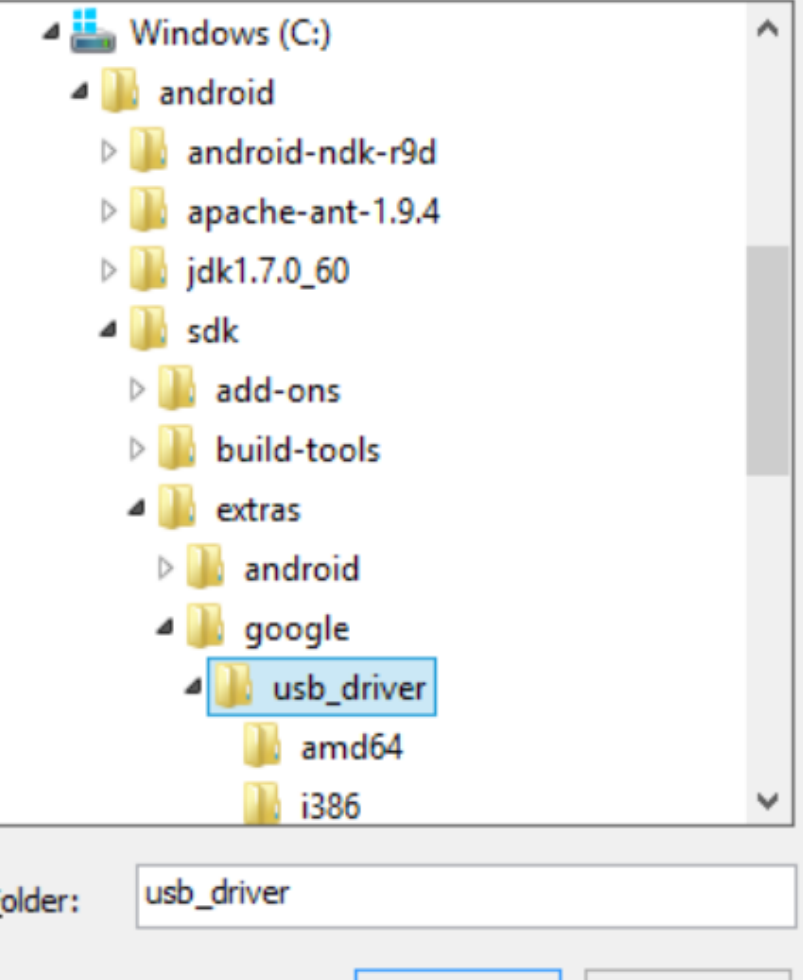

## **Connecting Nexus7**

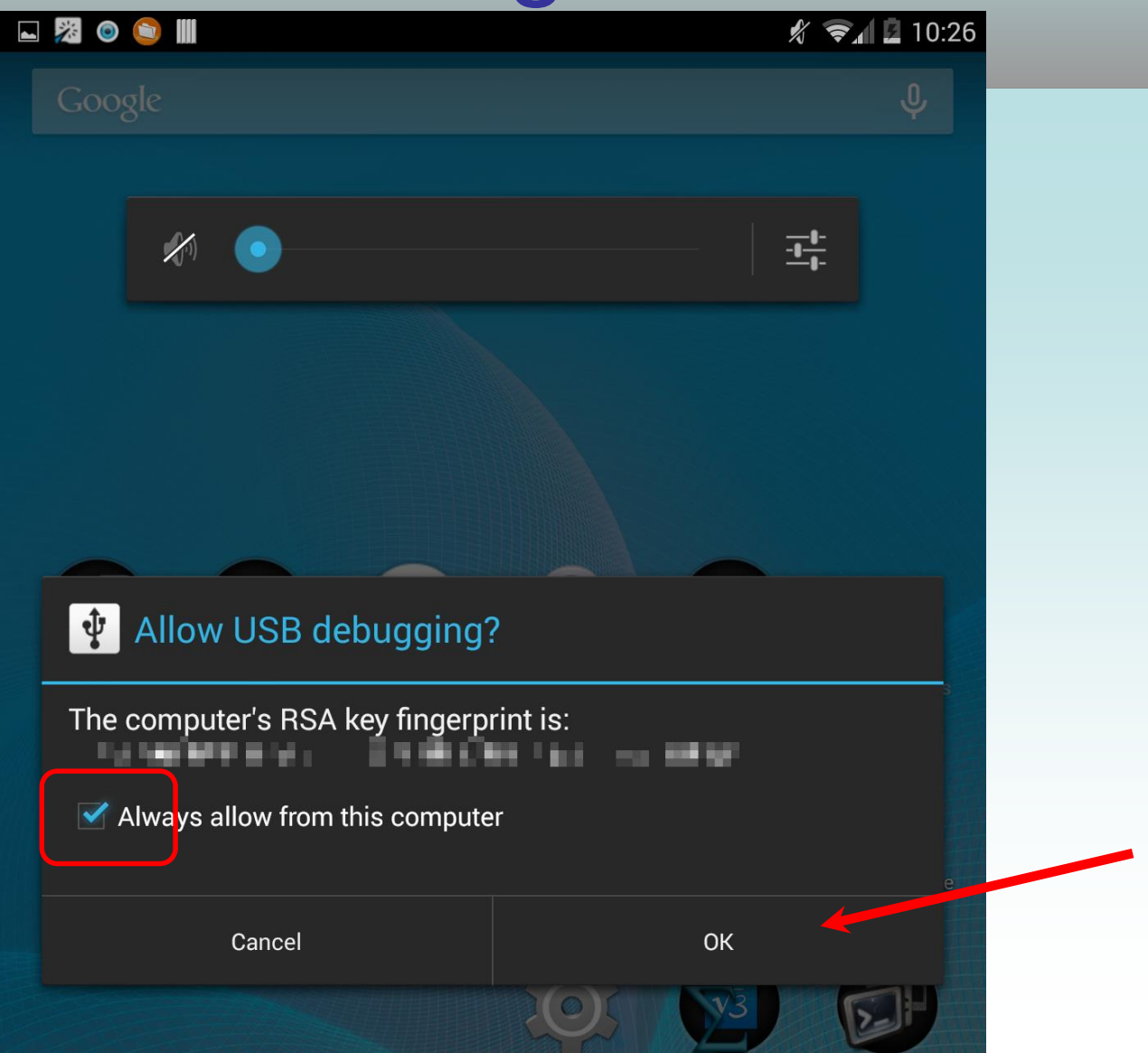

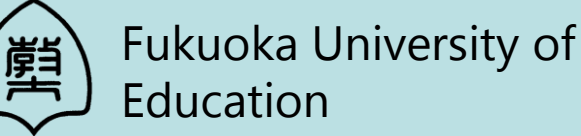

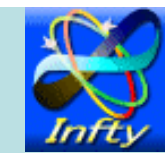

# How to develop Qt App

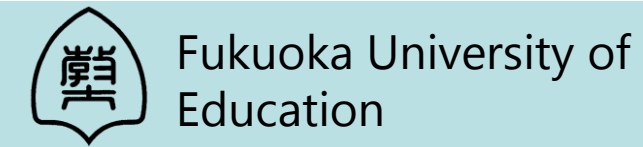

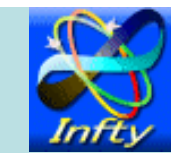

# How to develop Qt App

- Creating a GUI by QML
   QML is CSS/JavaScript like language.
- 2. Creating C++ plugins for QML
  - Calling external program
  - Setting environment variables
  - File I/O
- 3. Importing C++ plugins in QML

### Let's make a Qt App calling CAS engine.

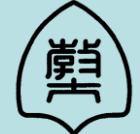

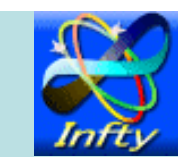

# Creating a GUI by QML

 Create a project folder in c:\android e.g. projects

2. Execute Qt Creator

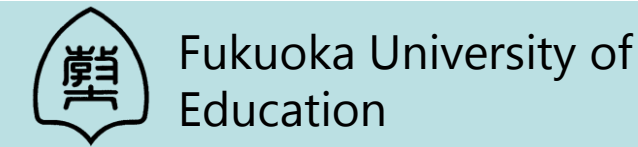

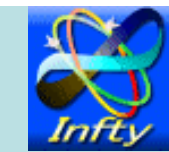

| Qt                           |                                                    |                                                                            |                               |               |                                            | Qt ( | Creator                                                                         |                                          |                                   |                                                                 | ×                                                       |                  |   |
|------------------------------|----------------------------------------------------|----------------------------------------------------------------------------|-------------------------------|---------------|--------------------------------------------|------|---------------------------------------------------------------------------------|------------------------------------------|-----------------------------------|-----------------------------------------------------------------|---------------------------------------------------------|------------------|---|
| File Eo                      | dit Build                                          | Debug                                                                      | Analyze                       | Tools         | Window                                     | Help |                                                                                 |                                          |                                   |                                                                 |                                                         |                  |   |
| We I co me<br>Edit<br>Design | Projec<br>Examp<br>Tutoria                         | ts<br>les<br>als                                                           |                               | Ne<br>Session | w Project<br>I <b>S</b><br>ault (last sess | ion) | New Dr                                                                          | Open Proje                               | ct<br>S                           |                                                                 |                                                         |                  | * |
| De bug                       |                                                    |                                                                            |                               |               |                                            |      | New Pro                                                                         | oject                                    |                                   |                                                                 |                                                         |                  |   |
| Pro je ots                   | Choos                                              | se a tem                                                                   | plate:                        |               |                                            |      |                                                                                 |                                          |                                   | Des                                                             | ktop Tei                                                | mplates          | • |
| Analyze<br>P<br>Help         | Proje<br>App<br>Libr<br>Oth<br>Nor<br>Imp<br>Files | ects<br>olication<br>aries<br>her Proje<br>h-Qt Pro<br>oort Pro<br>and Cla | ect<br>oject<br>ject<br>isses |               |                                            |      | et Widgets App<br>t Quick Applic<br>t Console App<br>TML5 Applica<br>t Quick UI | plication<br>cation<br>blication<br>tion | Create<br>projec<br>QML a<br>Desk | es a Qt Qu<br>t that can<br>and C++ co<br>orted Plat<br>top And | iick appl<br>contain<br>de.<br>t <b>forms</b> :<br>roid | lication<br>both |   |

#### New Qt Quick Application

| 🔿 Location                       | Introduction and Project Location                                        |        |
|----------------------------------|--------------------------------------------------------------------------|--------|
| Component Set<br>Kits<br>Summary | This wizard generates a Qt Quick Application project.<br>Name: MobileCAS |        |
|                                  | Create in: C:¥android¥projects Brow                                      | vse    |
|                                  | Next                                                                     | Cancel |
| la                               |                                                                          |        |

Input Name: MobileCAS Create in: c:\android\projects

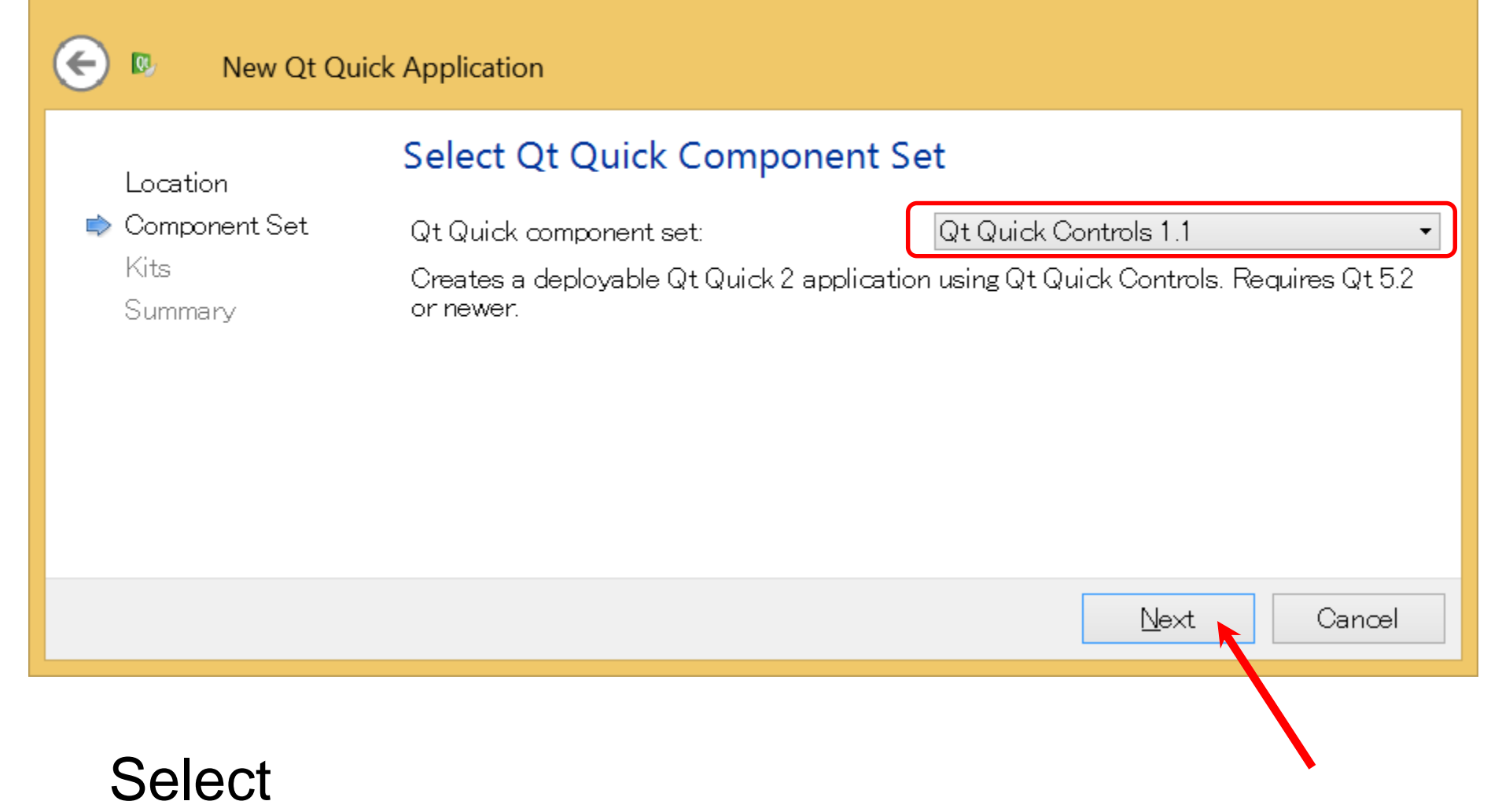

### Qt Quick component set: Qt Quick Controls 1.1

#### New Qt Quick Application

#### **Kit Selection**

Component Set

🗼 Kits

(←)

QL

Summary

Location

Qt Creator can use the following kits for project MobileCAS:

| Android for armeabi (GCC 4.8, Qt 5.3.1)         | Details <del>•</del> |
|-------------------------------------------------|----------------------|
| ☐ 🧔 Android for armeabi−v7a (GCC 4.8, Qt 5.3.1) | Details 🔻            |
| 🗌 🧔 Android for x86 (GCC 4.8, Qt 5.3.1)         | Details 🔻            |
| Desktop Qt 5.3 MinGW 32bit                      | Details ▼            |

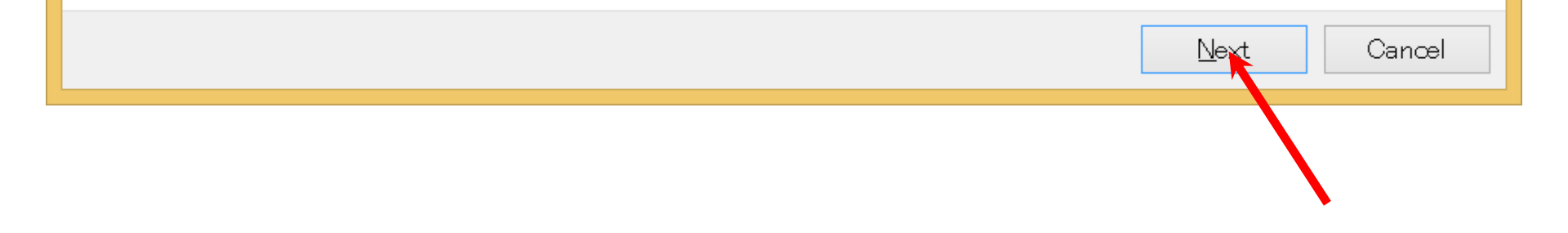

#### New Qt Quick Application

یا 🕤

| Location<br>Component Set<br>Kits<br>I Summary | Project Management                                                 |                       |
|------------------------------------------------|--------------------------------------------------------------------|-----------------------|
|                                                | Add as a subproject to project: <a>None&gt;</a>                    | ~                     |
|                                                | Add to version control:                                            | ✓ Configure           |
|                                                | Files to be added in<br>C:\android\projects\MobileCAS:             |                       |
|                                                | deployment.pri<br>main.cpp<br>main.qml<br>MobileCAS.pro<br>qml.qrc |                       |
|                                                |                                                                    | <u>F</u> inish Cancel |
|                                                |                                                                    |                       |
|                                                |                                                                    |                       |

 $\mathbf{X}$ 

#### main.gml - MobileCAS - Qt Creator

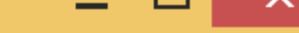

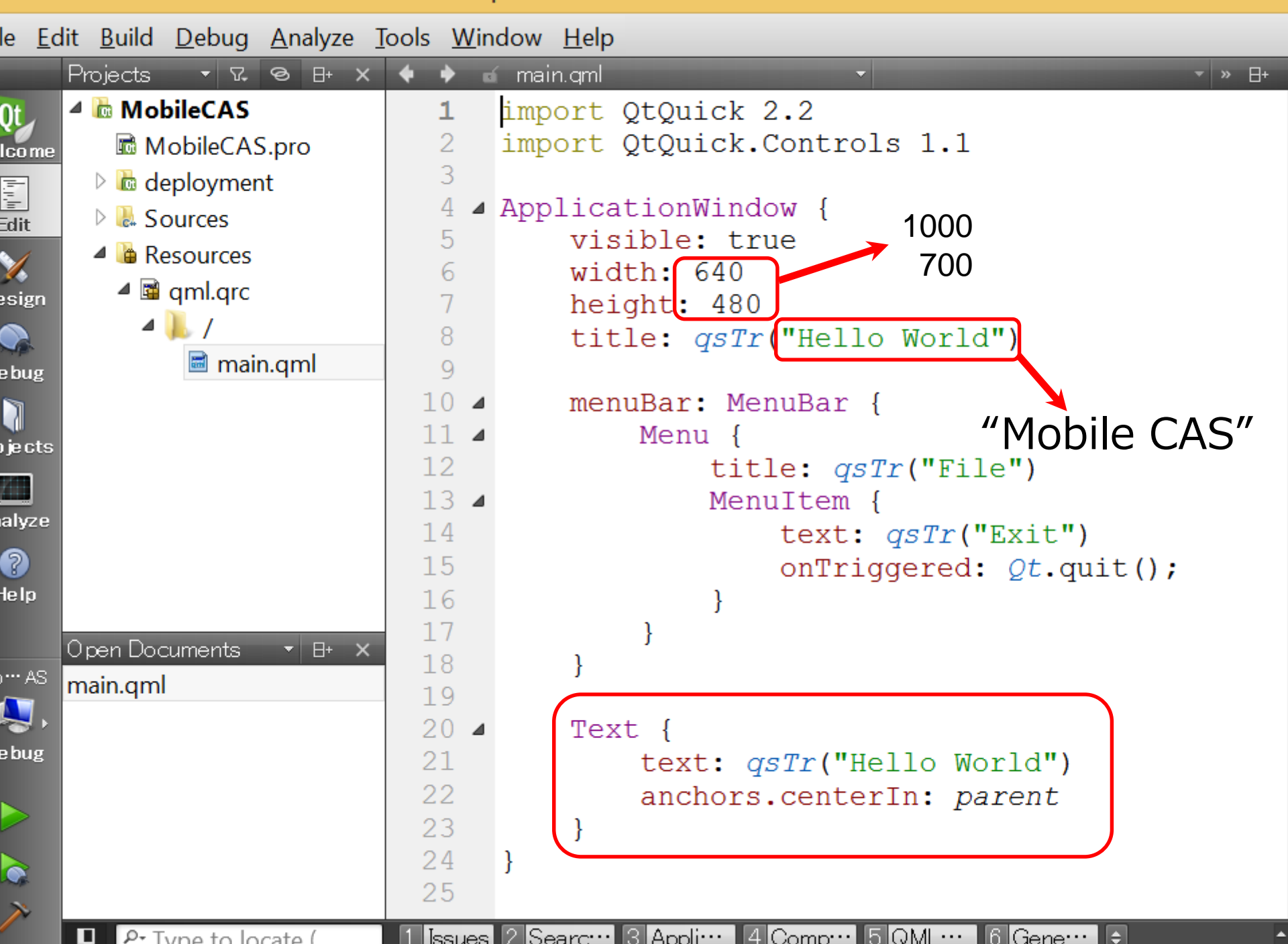

### 

File

Hello Asir

#### Rectangle {

Mobile CAS

id: outputArea
anchors.left: parent.left
width: parent.width \* 0.7
height: parent.height
border.color: "DarkGray"
border.width: 1
TextArea {
 id: output
 width: parent.width
 height: parent.height
 font.pointSize: 18
 text: qsTr("Hello Asir")

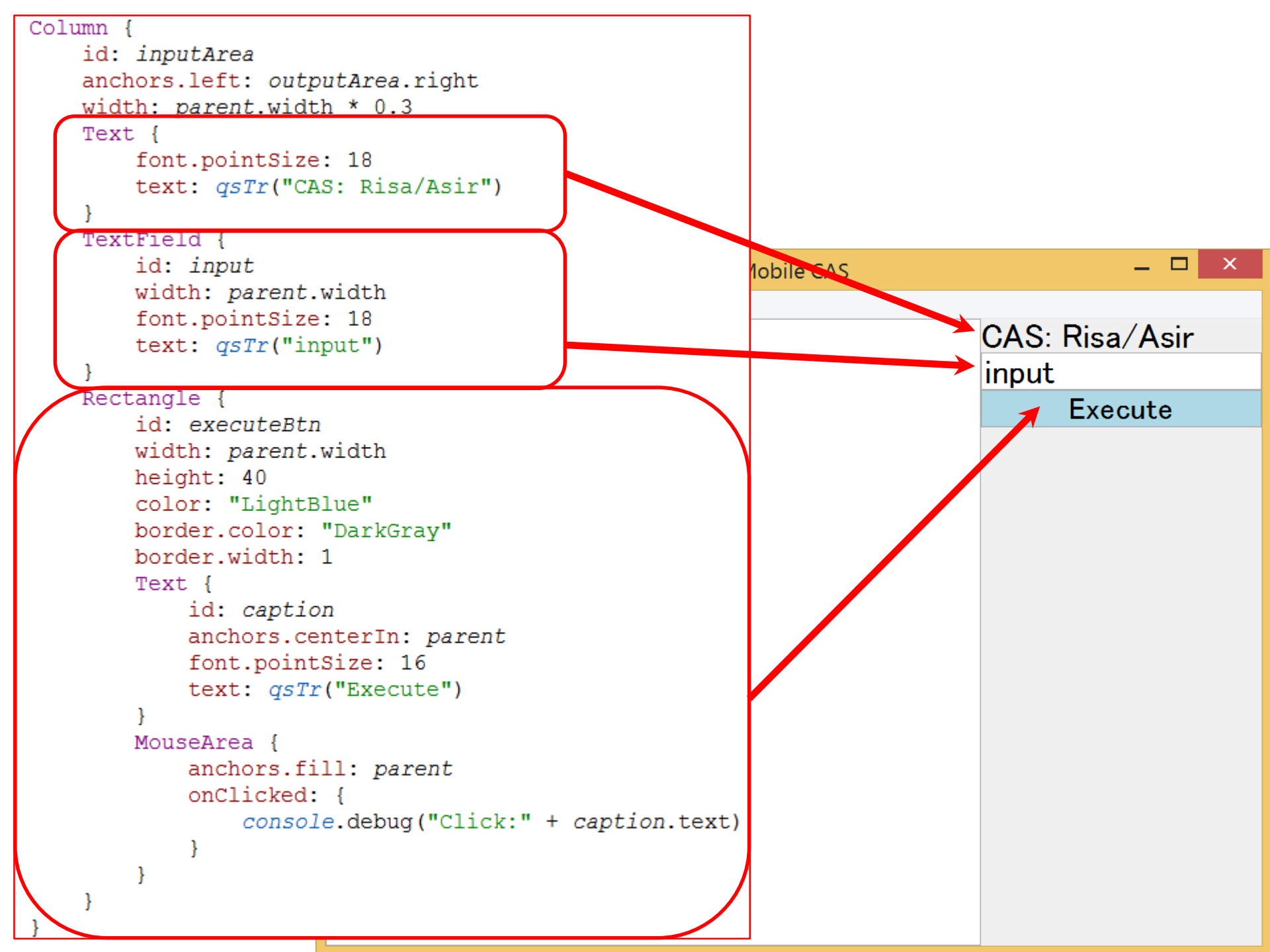

Qt

main.qml - MobileCAS - Qt Creator

File Edit Build Debug Analyze Tools Window Help Rectangle ⊗ B+ X Projects 4 🔶 🧉 main.gml ▼ 17. MobileCAS 47 48 Rectangle { 4 MobileCAS.pro Welcome 49 id: executeBtn Image: Image: իրի 50 width: parent.width Description Sources Edit 51 height: 40 A Besources 52 color: "LightBlue" 🔺 📓 gml.grc Design 53 border.color: "DarkGray" 54 border.width: 1 🖬 main.gml 55 4 Text { Debug 56 id: caption 2 57 anchors.centerIn: parent Projects 58 font.pointSize: 16 59 text: gsTr("Execute") Analyze 60 ? MouseArea { roject: MobileCAS Help anchors.fill: parent Deploy: **Deploy locally** Run: MobileCAS onClicked: { Build console.debug("Click:" + Mo.... # \$ Kit Android for armeabi (GCC 4.8, Q†<mark>5</mark>.3.1) Debug Desktop Qt 5.3 MinGW 32bit Release  $\geq$ ≻ ¢

х
Qt

main.qml - MobileCAS - Qt Creator

| <u>F</u> ile <u>E</u> c | dit <u>B</u> uild <u>D</u> ebug <u>A</u> nalyze <u>1</u>                                                                                                    | ools <u>W</u> indow <u>H</u> elp |                                              |          |
|-------------------------|----------------------------------------------------------------------------------------------------|----------------------------------|----------------------------------------------|----------|
|                         | Projects 🔻 🖓 🖯 🛪                                                                                                    | 🔶 🔶 🧉 main.qml                   |                                              | ×        |
| Ot                      | 4 🛅 MobileCAS                                                                                                    | 47                               | }                                            | ~        |
| Welcome                 | 🖻 MobileCAS.pro                                                                                                    | 48 🔺                             | Rectangle {                                  |          |
| .=-                     | Image: Second Second | 49                               | id: executeBtn                               |          |
| Edit                    | D 🗟 Sources                                                                                                    | 50                               | width: parent.width                          |          |
| Luit                    |                                                                                                    | 51                               | height: 40                                   |          |
|                         |                                                                                                    | 52                               | color: "LightBlue"                           |          |
| Design                  |                                                                                                    | 53                               | border.color: "DarkGray"                     |          |
|                         |                                                                                                    | 54                               | border.width: 1                              |          |
| Debug                   | main.qml                                                                                                    | 55 4                             | Text {                                       |          |
|                         |                                                                                                    | 56                               | id: caption                                  |          |
| Projects                |                                                                                                    | 57                               | anchors.centerIn: parent                     |          |
| <b>17</b> 00            |                                                                                                    | 58                               | font.pointSize: 16                           |          |
| Analyze                 |                                                                                                    | 59                               | text: <i>qsTr</i> ("Execute")                |          |
|                         |                                                                                                    | 60                               | }                                            |          |
|                         |                                                                                                    | 61 4                             | MouseArea {                                  |          |
| нетр                    |                                                                                                    | 62                               | anchors.fill: parent                         |          |
|                         | Open Documents 🔹 🖽 🗙                                                                                                    | 63 4                             | onclicked: {                                 |          |
| Mo···· AS               | main.qml                                                                                                    | 64                               | console.debug("Click:"                       | +        |
| - 19                    | Run                                                                                                    | 65                               | }                                            |          |
| Debug                   | IXuii                                                                                                    | 67                               | j I                                          |          |
|                         |                                                                                                    | 68                               | 1                                            |          |
|                         | Duild                                                                                                    |                                  |                                              |          |
|                         | Bulla                                                                                                    | 70                               |                                              | ~        |
|                         |                                                                                                    | <                                |                                              | >        |
|                         | P. Type to locate (                                                                                                    | 1 Issues 2 Search                | ··· 3 Applicat··· 4 Compile··· 5 QML /J··· 🖨 | <b>^</b> |
|                         | Type to locate (                                                                                                    |                                  |                                              |          |

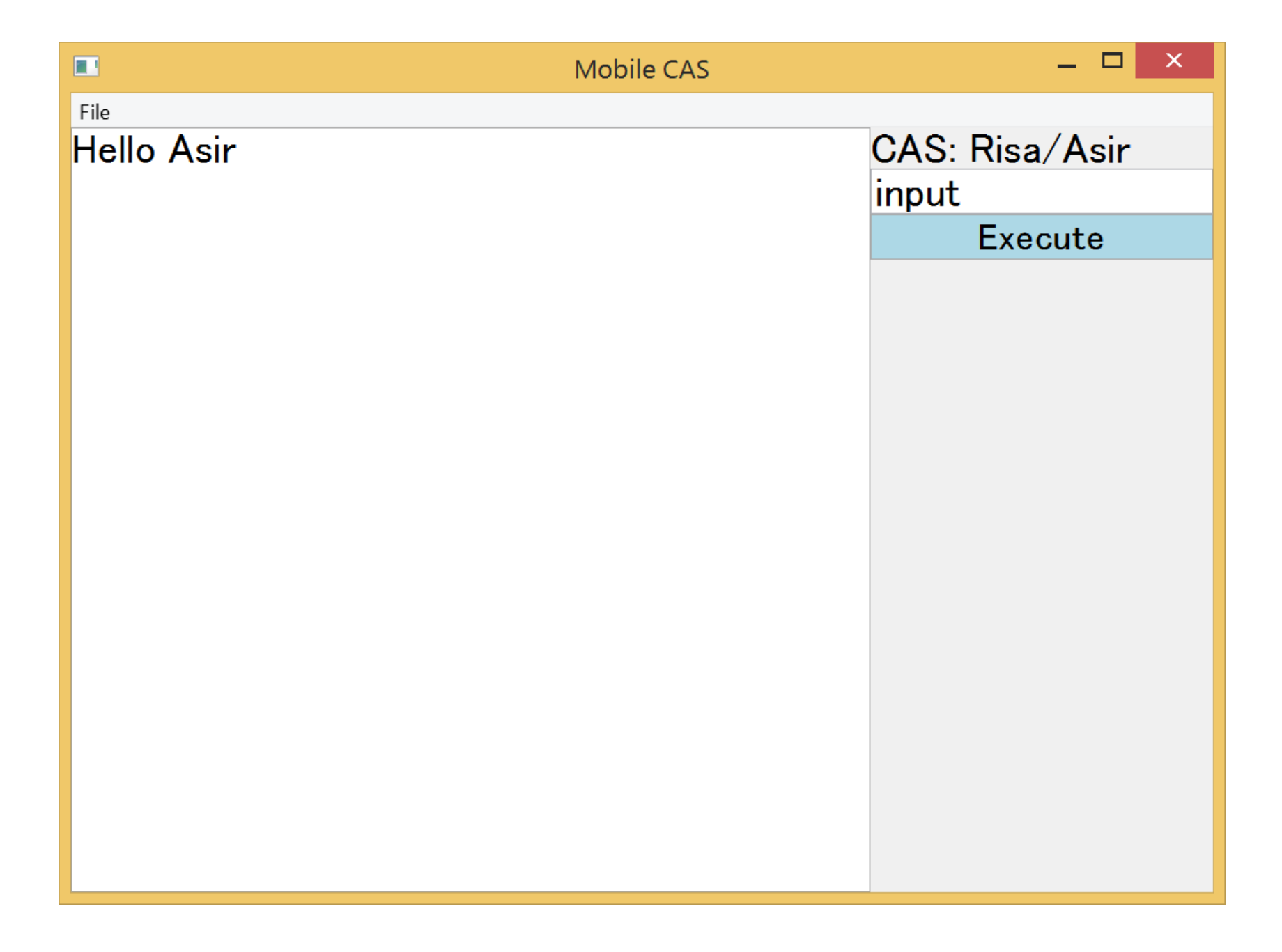

# Execute an external program

- MobileCAS executes an external CAS engine.
  - QML has no function to access external programs.
  - We make a C++ plugin to execute external programs.

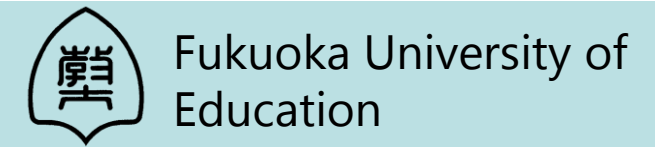

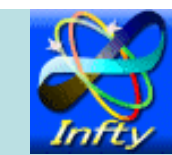

## File -> New File or Project

| <b>Q</b> ₽                                                                                                    | New Project                                                                                                    | ×                                                                                                    |
|----------------------------------------------------------------------------------------------------|----------------------------------------------------------------------------------------------------|----------------------------------------------------------------------------------------------------|
| Choose a template:<br>Projects<br>Applications<br>Libraries<br>Other Project<br>Non-Qt Project<br>Import Project<br>Files and Classes | <ul> <li>C++ Library</li> <li>Qt Quick 1 Extension Plugin</li> <li>Qt Quick 2 Extension Plugin</li> <li>Qt Creator Plugin</li> </ul> | <ul> <li>Desktop Templates</li> <li>Creates a C++ plugin to load<br/>extensions dynamically into<br/>applications using the<br/>QQmlEngine class. Requires Qt<br/>5.0 or newer.</li> <li>Supported Platforms:<br/>Desktop Android</li> </ul> |
|                                                                                                    |                                                                                                    | Choose Cancel                                                                                                    |

#### Qt Quick 2 Extension Plugin

| Location                   | Introduction and Project Location                                 |
|----------------------------|-------------------------------------------------------------------|
| Kits<br>Details<br>Summary | Name: Cmdlaunch                                                   |
|                            | Create in: C:¥android¥projects<br>Use as default project location |
|                            | Next Cancel                                                       |

#### Input Name: cmdlaunch Create in: c:\android\projects

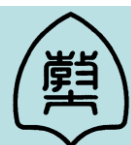

Fukuoka University of Education

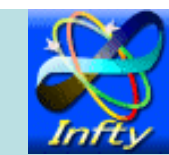

#### Qt Quick 2 Extension Plugin

#### **Kit Selection**

Qt Creator can use the following kits for project **cmdlaunch**:

Details

Location

QL

🗼 Kits

Summary

| Android for armeabi (GCC 4.8, Qt 5.3.1)         | Details 🔻 |
|-------------------------------------------------|-----------|
| 🗌 🧔 Android for armeabi-v7a (GCC 4.8, Qt 5.3.1) | Details 🕶 |
| 🗌 🧔 Android for x86 (GCC 4.8, Qt 5.3.1)         | Details 🕶 |
| Desktop Qt 5.3 MinGW 32bit                      | Details 🔻 |

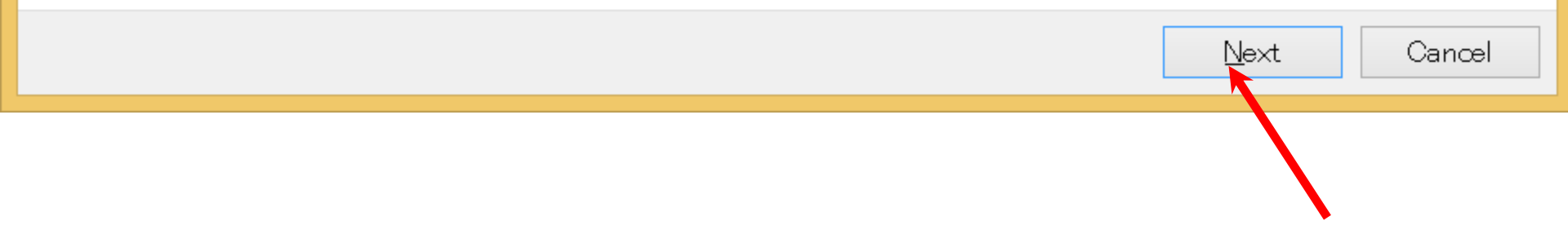

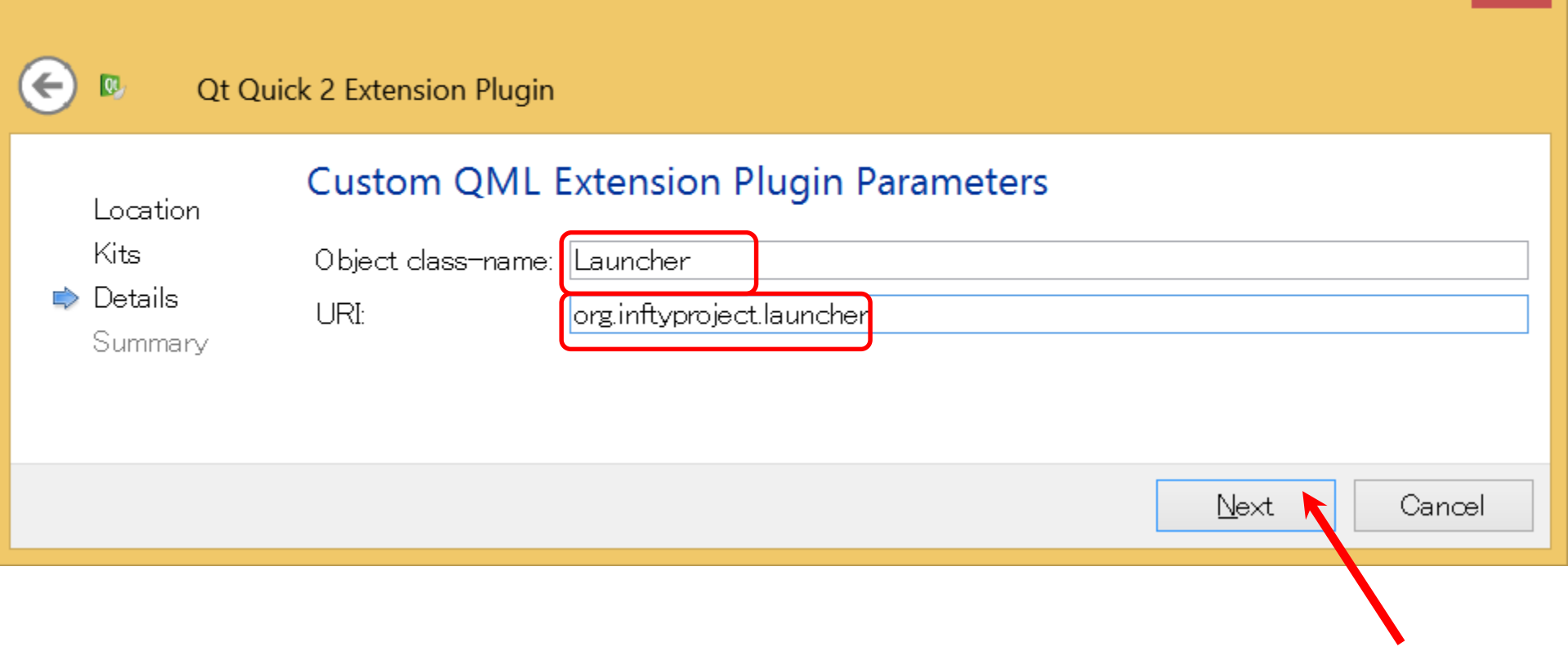

#### Input Object class-name: Launcher URI: org.inftyproject.launcher

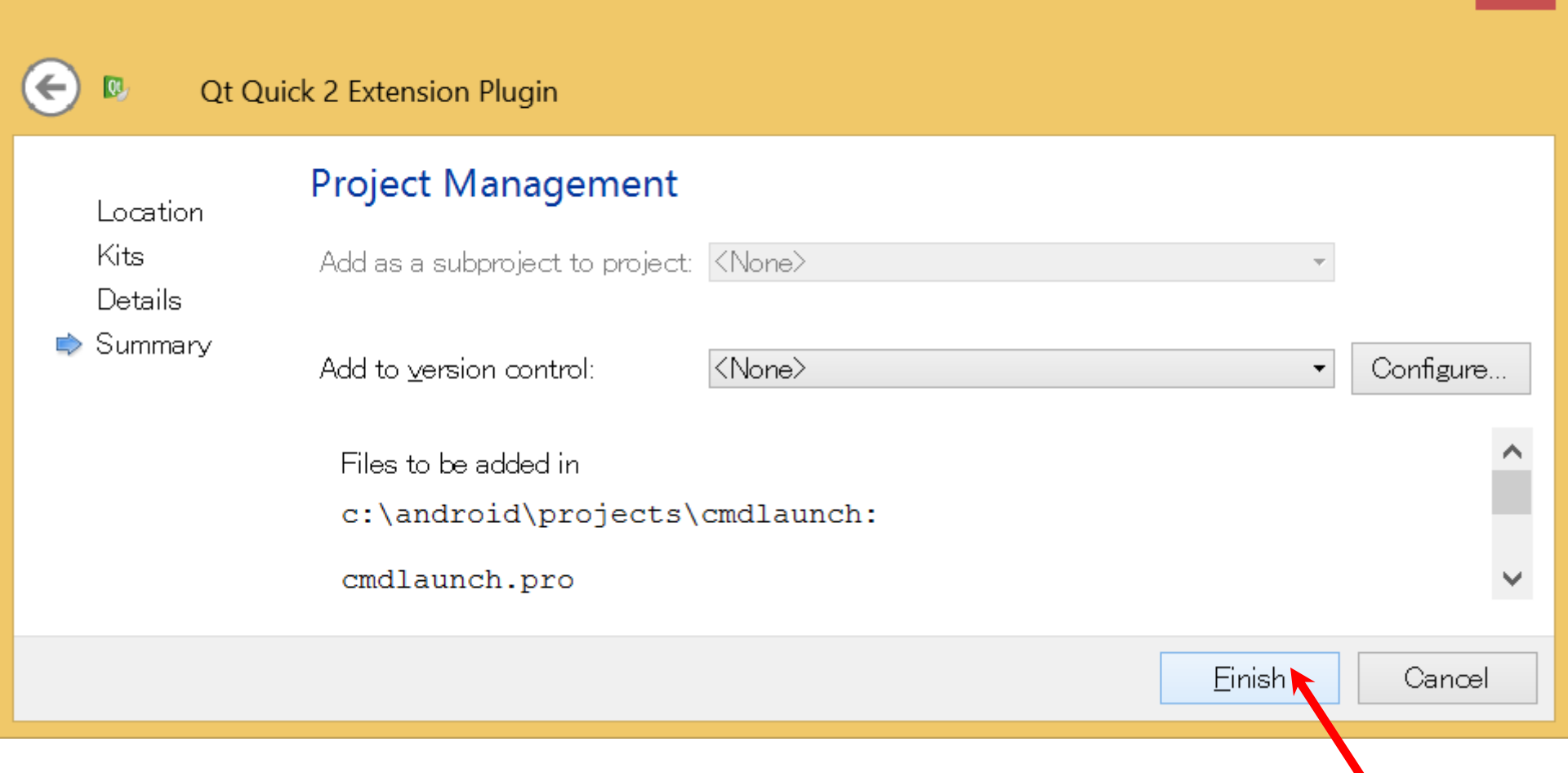

 $\mathbf{X}$ 

#### launch.h

| 1                                                      |                                                                                                    |                                                                                                    |                      |                                                          | li                                                                                               | auncher.h - cmdlaunch - Qt Creator                                                                                                    | -     |      | ×        |   |
|--------------------------------------------------------|----------------------------------------------------------------------------------------------------|----------------------------------------------------------------------------------------------------|----------------------|----------------------------------------------------------|--------------------------------------------------------------------------------------------------|----------------------------------------------------------------------------------------------------|-------|------|----------|---|
| ile <u>E</u>                                           | dit <u>B</u> uild <u>D</u>                                                                                                    | ebug <u>A</u> na                                                                                                    | lyze                 | <u>T</u> ools                                            | <u>W</u> in                                                                                      | dow <u>H</u> elp                                                                                                    |       |      |          |   |
|                                                        | Projects                                                                                                    | • 7, 0                                                                                                    | B+ ×                 | <b>(</b>                                                 | 🔶 🖬                                                                                              | i launcher.h* 🔹 🔹 🖍 m process: QProcess *                                                                                                    | •     | # »  | 8+       | × |
| oje otro<br>n oh<br>e bug<br>b je otr<br>n oh<br>e bug | <ul> <li>Cmdlau</li> <li>Cmdlau</li> <li>Cmdlau</li> <li>Head</li> <li>Cu</li> <li>Ia</li> <li>Sour</li> <li>Ia</li> <li>Sour</li> <li>Ia</li> <li>Mobile</li> <li>Mobile</li></ul> | unch<br>launch.pro<br>ders<br>mdlaunch_p<br>auncher.h<br>rces<br>mdlaunch p<br>auncher.cpp<br>er files<br>cCAS<br>bileCAS.pro<br>oyment<br>rces<br>hents +<br>pro<br>plugin.cpp<br>plugin.h | olug<br>olug<br>⊌+ × | 1<br>1<br>1<br>1<br>1<br>1<br>1<br>1<br>1<br>1<br>1<br>2 | 1<br>2<br>3<br>4<br>5<br>6<br>7<br>8<br>9<br>0<br>1<br>2<br>3<br>4<br>5<br>6<br>7<br>8<br>9<br>0 | <pre>#ifndef LAUNCHER_H #define LAUNCHER_H #include <qobject> #include <qprocess> class Launcher : public QObject {     Q_OBJECT public:     explicit Launcher(QObject *parent = 0);     Q_INVOKABLE QString launch(const QString &amp; private:     QProcess *m_process; }; #endif // LAUNCHER_H</qprocess></qobject></pre> | Sprog | gran | a);      |   |
|                                                        | launcher.h*<br>main.qml                                                                                                    |                                                                                                    |                      | <                                                        |                                                                                                  |                                                                                                    |       |      | >        | ~ |
| ~                                                      | D P- Typ                                                                                                    | e to locate (                                                                                                    | (                    | 11                                                       | sues                                                                                             | 2 Search R… 3 Applicati… 4 Compile … 5 QML/JS… 6 General … ᅌ                                                                                                    |       |      | <b>^</b> |   |

This code is available from

http://askubuntu.com/questions/288494/run-system-commands-from-qml-app

#### launcher.cpp

×

launcher.cpp - cmdlaunch - Qt Creator

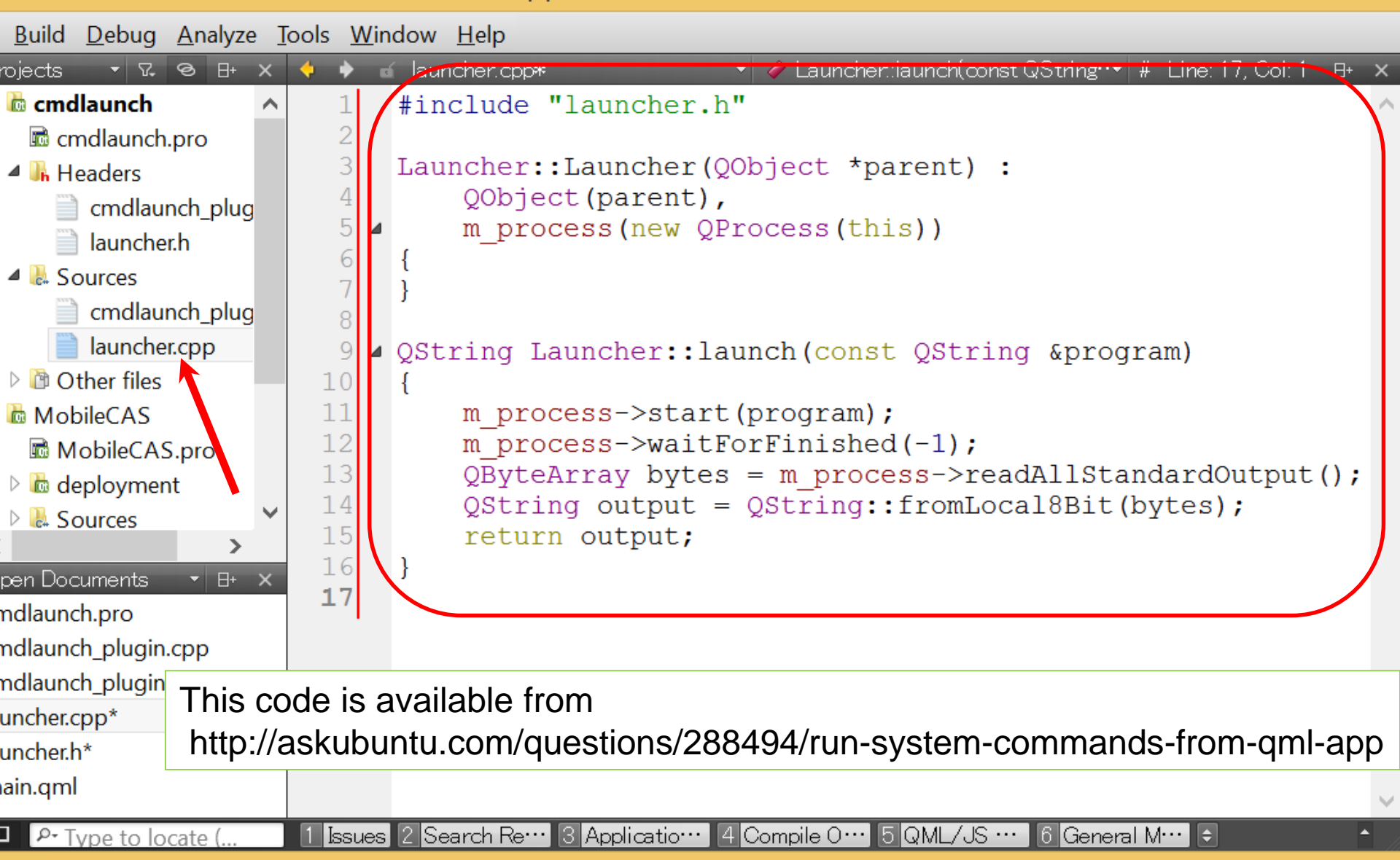

# **Build Windows plugin**

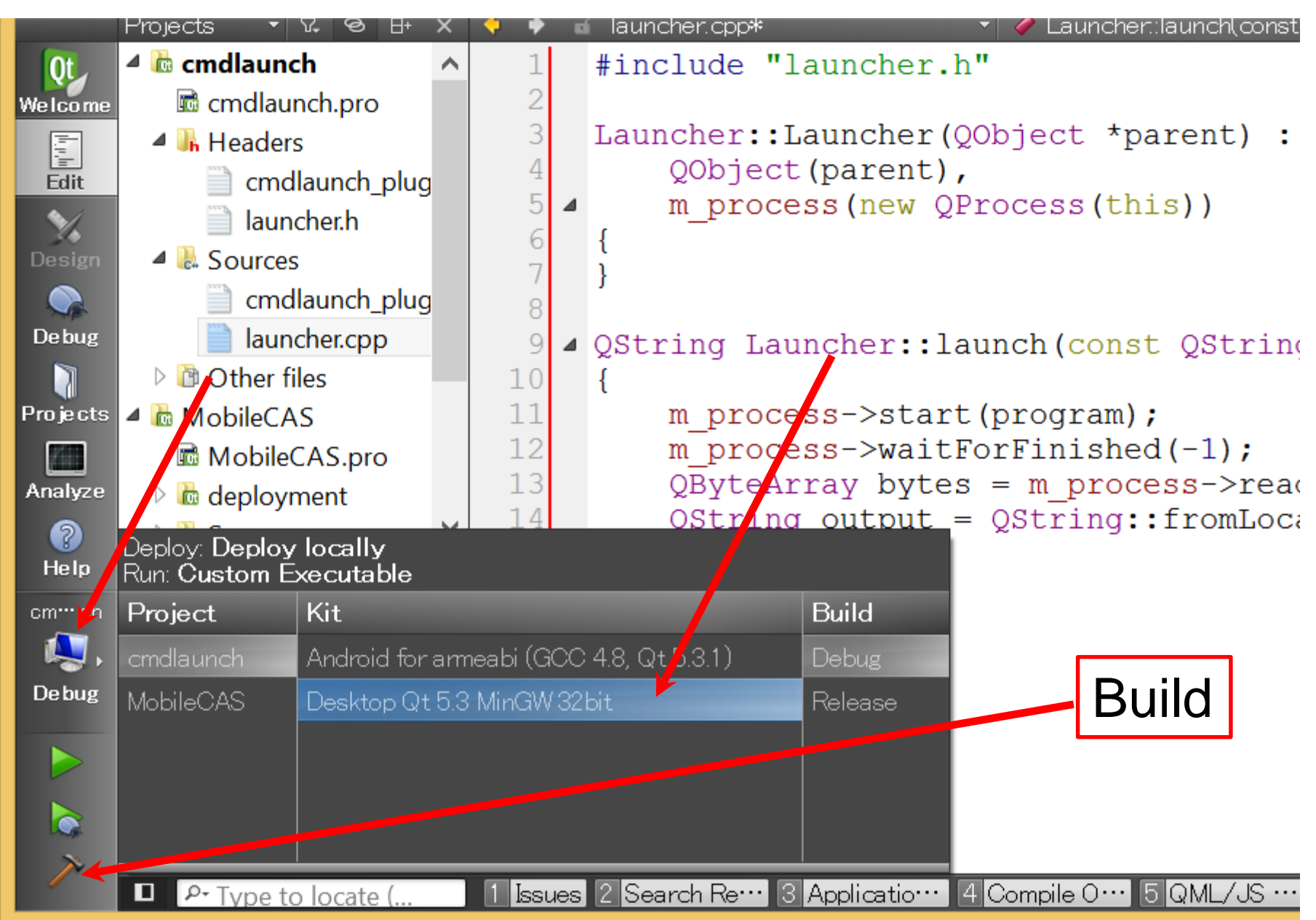

# **Build Android plugin**

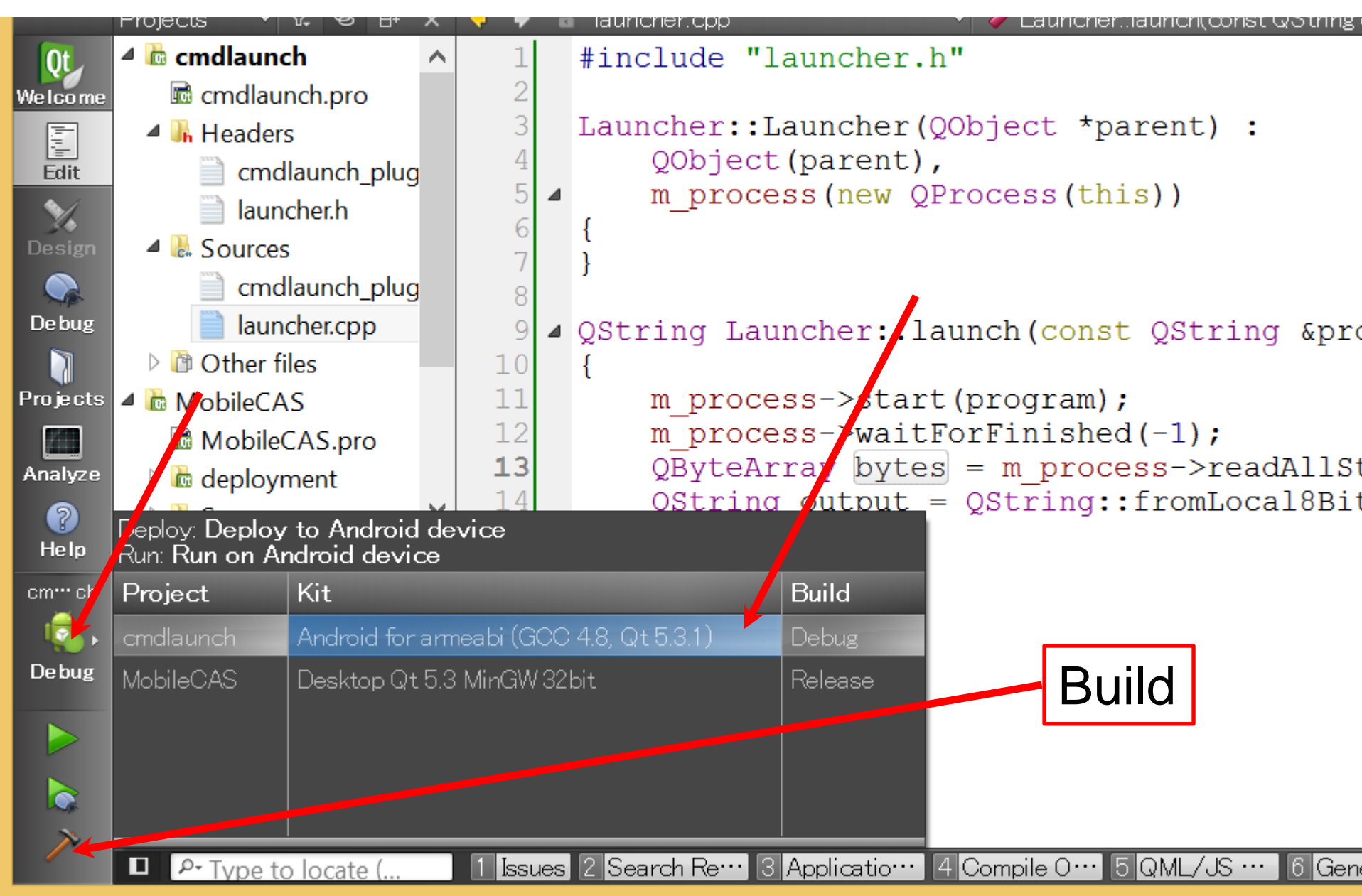

#### **Build Android plugin** The following error occurs:

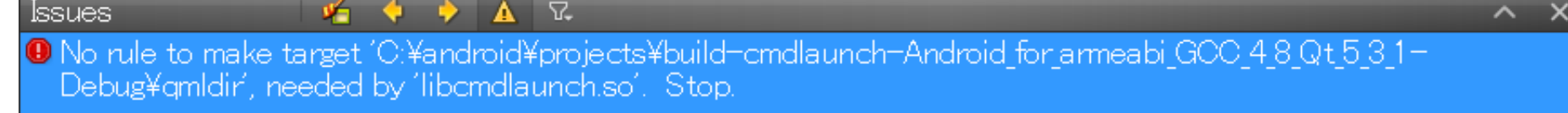

#### Delete the following lines in the "cmdlaunch.pro"

🛕 🖓

Issues

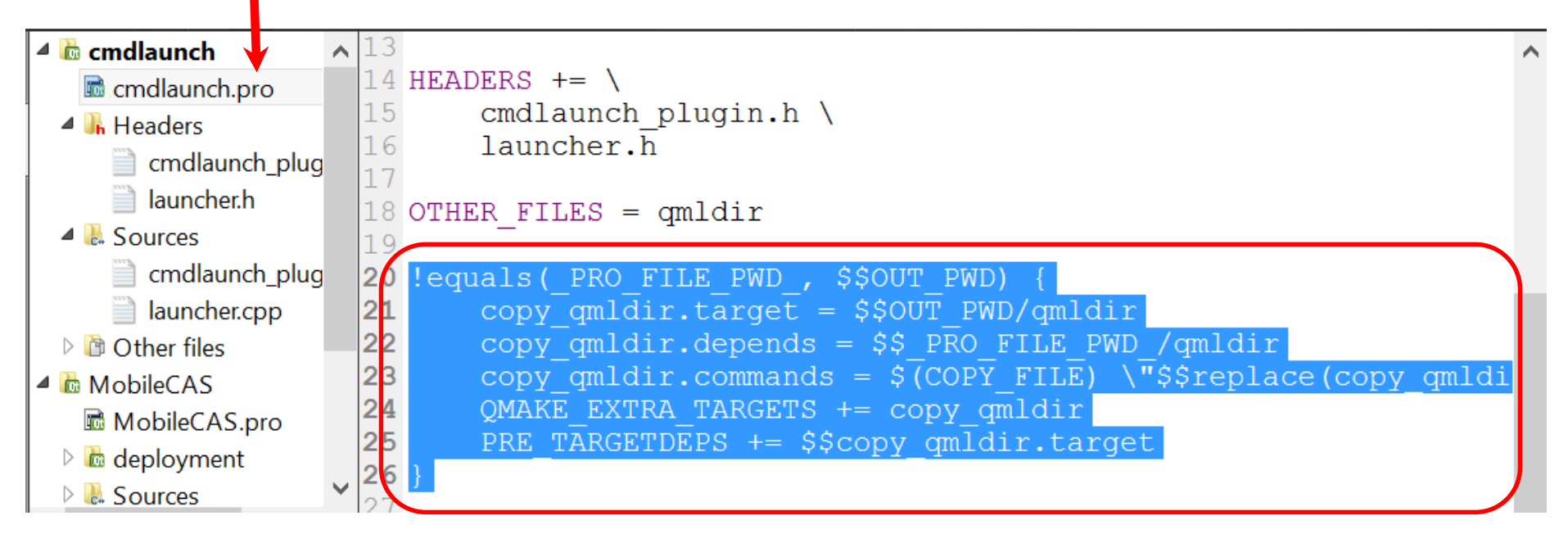

# Install plugin

- Windows
- Сору
  - +c:\android\project\cmdlaunch\qmldir
  - c:\android\project\build-cmdlaunch-Desktop\_Qt\_5\_3\_MinGW\_32bit-Debug\ debug\cmdlaunch.dll

to

c:\Qt\Qt5.3.1\5.3\mingw482\_32\qml\org\ inftyproject\launcher\

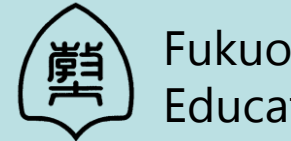

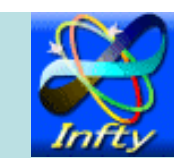

# Importing C++ plugins in QML

|         | Projects 🔻 🖓 🔁 🖽 🗙   | 🔶 🔶 i | 🖌 main.qml |                        | 🝷 Launche         | r             |
|---------|----------------------|-------|------------|------------------------|-------------------|---------------|
| 0t      | 🔺 🛃 Sources 📃 🔨      | 1     | import     | QtQuick 2.2            |                   |               |
| Velcome | 📄 cmdlaunch_plug     | 2     | import     | QtQuick.Cont:          | cols 1.1          | <u> </u>      |
| li il   | launcher.cpp         | 3     | import     | org.inftypro           | ject.lau          | uncher 1.0    |
| Edit    | Other files          | 4     |            |                        |                   |               |
| $\sim$  | 🔺 🖻 MobileCAS        | 5 4   | Applica    | ationWindow {          |                   |               |
|         | MobileCAS.pro        | 6     | vis        | sible: true            |                   |               |
|         |                      | 7     | Wid        | dth: 1000              |                   |               |
| Ne hug  |                      | 8     | hei        | ight: 700              | 11 07.0           |               |
| Debag   |                      | 10    | tit        | tle: <i>qsTr</i> ("Mok | Dile CAS          | S")           |
|         | - Resources          |       |            | unchen (               |                   |               |
|         | a 📾 dui'duc          | 12    | Баl        | id. Jaunghor           | ~                 | Add           |
|         |                      | 12    |            | Iu: Tauncher           | -                 |               |
| Analyze | a main.qml           | 1/    | 1          |                        |                   | Launcher      |
| 2       | *                    | 15 4  | mer        | uuBar• MenuBau         | ~ {               | alamant       |
| Help    |                      | 16 4  | mer        | Menii {                | - L               | element       |
| cm… ch  | Upen Documents 👻 🖽 🗙 | 17    |            | title: (               | us <i>Tr(</i> "Fi | le")          |
|         | cmdlaunch.pro        | 18 4  |            | MenuIten               | 1211 ( 14<br>n {  |               |
| Debug   | cmdlaunch_plugin.cpp | 19    |            | text                   | : asTr            | ("Exit")      |
|         | cmdlaunch_plugin.h   | 20    |            | onTi                   | riggered          | d: Ot.quit(); |
|         | launcher.cpp         | 21    |            | }                      |                   | 2 (, ,        |
|         | launcher.h           | 22    |            | }                      |                   |               |
|         | main.qml             | 23    | }          | -                      |                   |               |

# Importing C++ plugins in QML

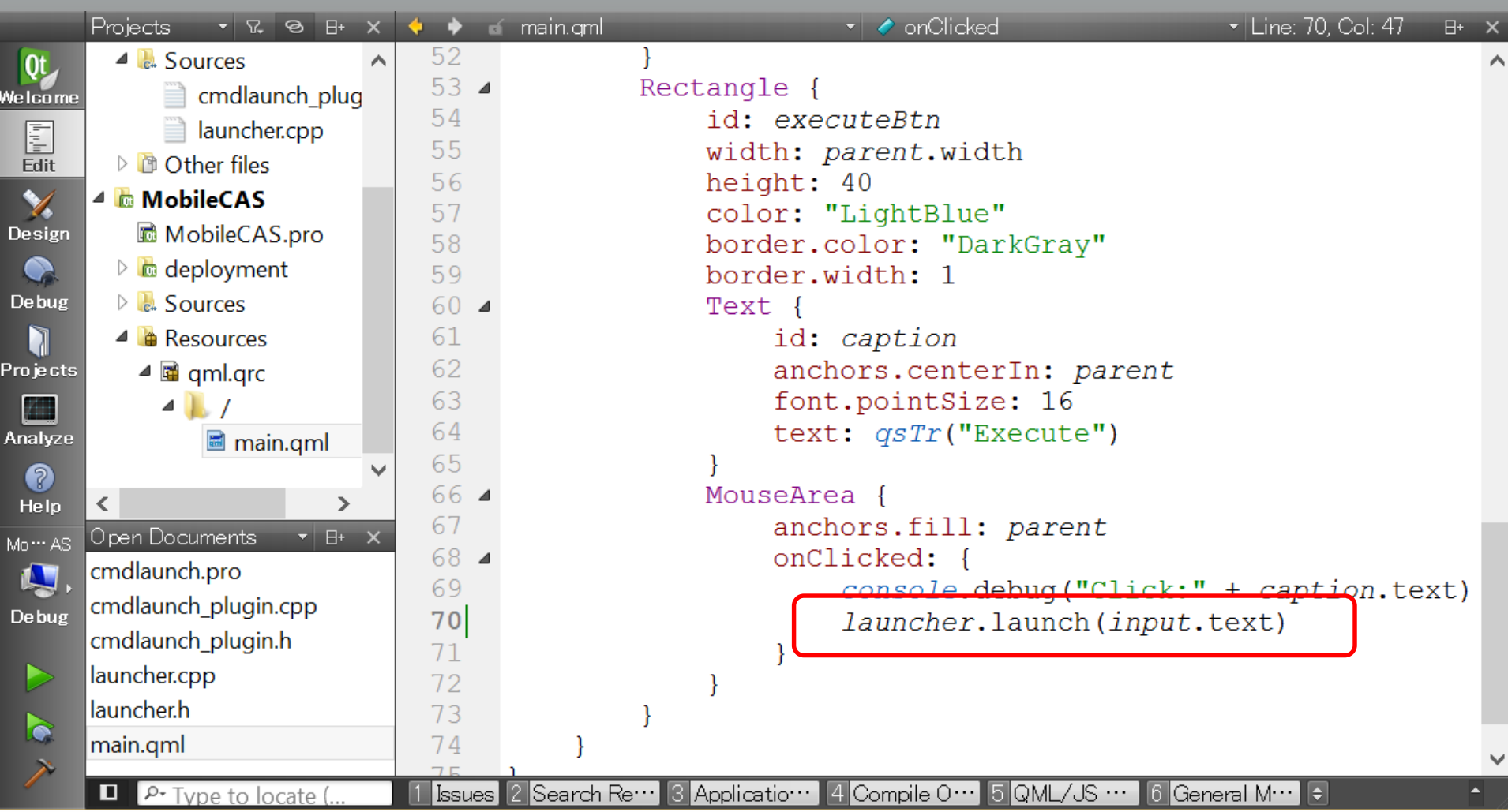

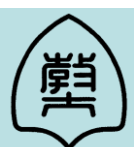

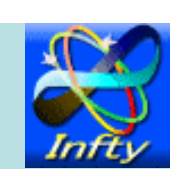

### MobileCAS: Build -> Run

# Input "notepad" in the textfield Click "Execute" button Notepad will appear

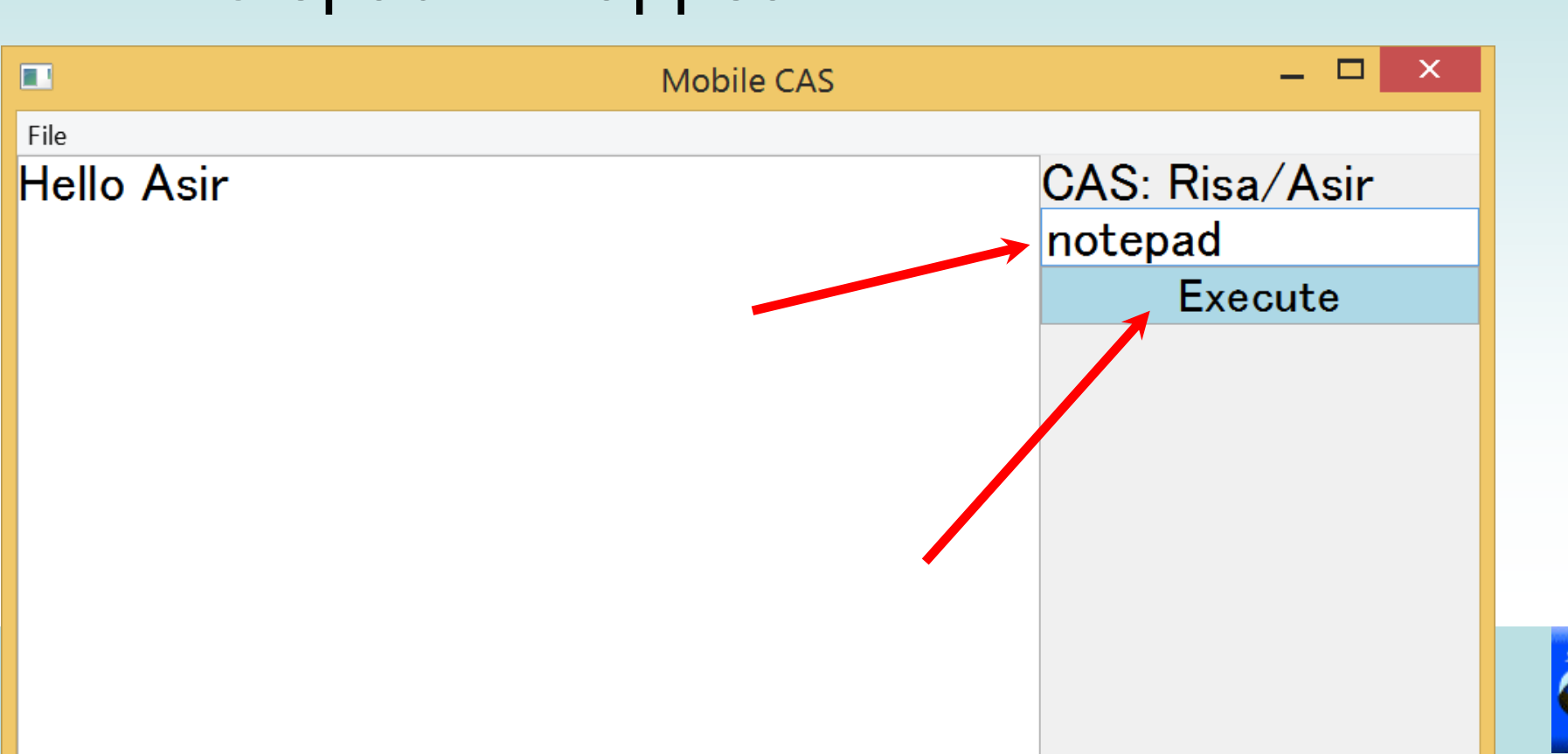

# Install plugin

- Android
- Сору
  - +c:\android\project\cmdlaunch\qmldir
  - c:\android\project\build-cmdlaunch-Android\_for\_armeabi\_GCC\_4\_8\_Qt\_5\_3\_1-Debug\libcmdlaunch.so

to

c:\Qt\Qt5.3.1\5.3\android\_armv5\qml\org\ inftyproject\launcher\

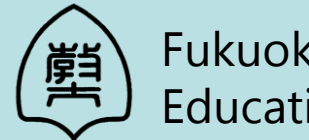

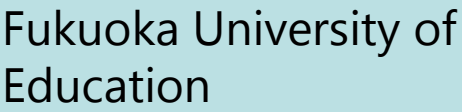

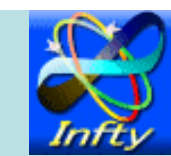

# Set PATH, File I/O plugin

These C++ plugins are available from: http://www.inftyproject.org/ISSAC2014/

- For Windows
  - Extract windows\_plugins.zip, and copy "org" to c:\Qt\Qt5.3.1\5.3\mingw482\_32\qml\
- For Android
  - Extract android\_plugins.zip, and copy "org" to c:\Qt\Qt5.3.1\5.3\android\_armv5\qml\

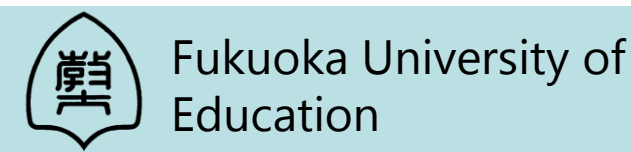

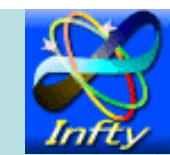

# Copy CAS engine for Windows

Download asirwin.zip from: http://www.inftyproject.org/ISSAC2014/

Extract it, and copy all files including asir.exe to c:\android\project\build-MobileCAS-Desktop\_Qt\_5\_3\_MinGW\_32bit-Debug\

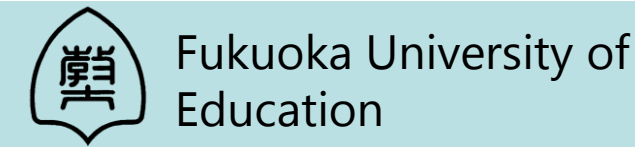

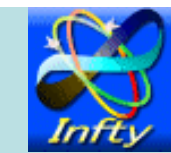

Qt

#### main.qml - MobileCAS - Qt Creator

. 🗆 🗙

<u>File Edit Build Debug Analyze Tools Window Help</u> ▼ 7. 8 B+ X - EnvSet Projects è 🖬 main.gml ▼ » ⊟+ import org.inftyproject.launcher 1.0 fileio\_plugin.h Qt Δ import org.inftyproject.fileio 1.0 Sources Welcome 5 import org.inftyproject.envset 1.0 fileio.cpp իրի 6 fileio\_plugin.cpp ApplicationWindow { Edit Other files visible: true X 9 width: 1000 MobileCAS Design 10height: 700 MobileCAS.pro Add 11 title: gsTr("Mobile CAS") deployment 12 Debug elements D La Sources Launcher { 13  $\square$ id: launcher 14 Resources Projects 15 4 📓 gml.grc FileIO { 16 Analyze 17 id: inFile 🗟 main.gml 18 source: "input.txt" ? 19 onError: console.log(msg) Help 20 < ≻ 21 Open Documents FileIO { ▼ 日+  $\sim$ 22 id: outFile Mo… AS envset plugin.cpp 23 source: "result.txt" envset plugin.h 24 onError: console.log(msg) Debug fileio.cpp 25 fileio.h EnvSet { 26 27 id: pathEnv fileio.pro 28 main.gml ~ ~ У Issues 2 Searc··· 3 Applic··· 4 Compi··· 5 QML/··· 6 Gener·· 🗧 P- Type to locate (

## main.qml for Windows

```
Text {
    id: caption
    anchors.centerIn: parent
    font.pointSize: 16
    text: gsTr("Execute")
QtObject {
    id: inputNo
    property int i:0
    function next() {
        i++;
        return i:
                             Create input file
    ł
MouseArea {
                                              Execute Asir
    anchors.fill: parent
    onClicked: {
        console.debug("Click:" + caption.text)
        outFile.write("")
        inFile.write("R=" + input.text + "output(\"result.txt\")$R;quit;")
        output.append("[" + inputNo.next() +
                                                 .
                                                   + input.text)
        launcher.launch("asir -f input.txt")
        output.append(outFile.read())
                                           Get result
```

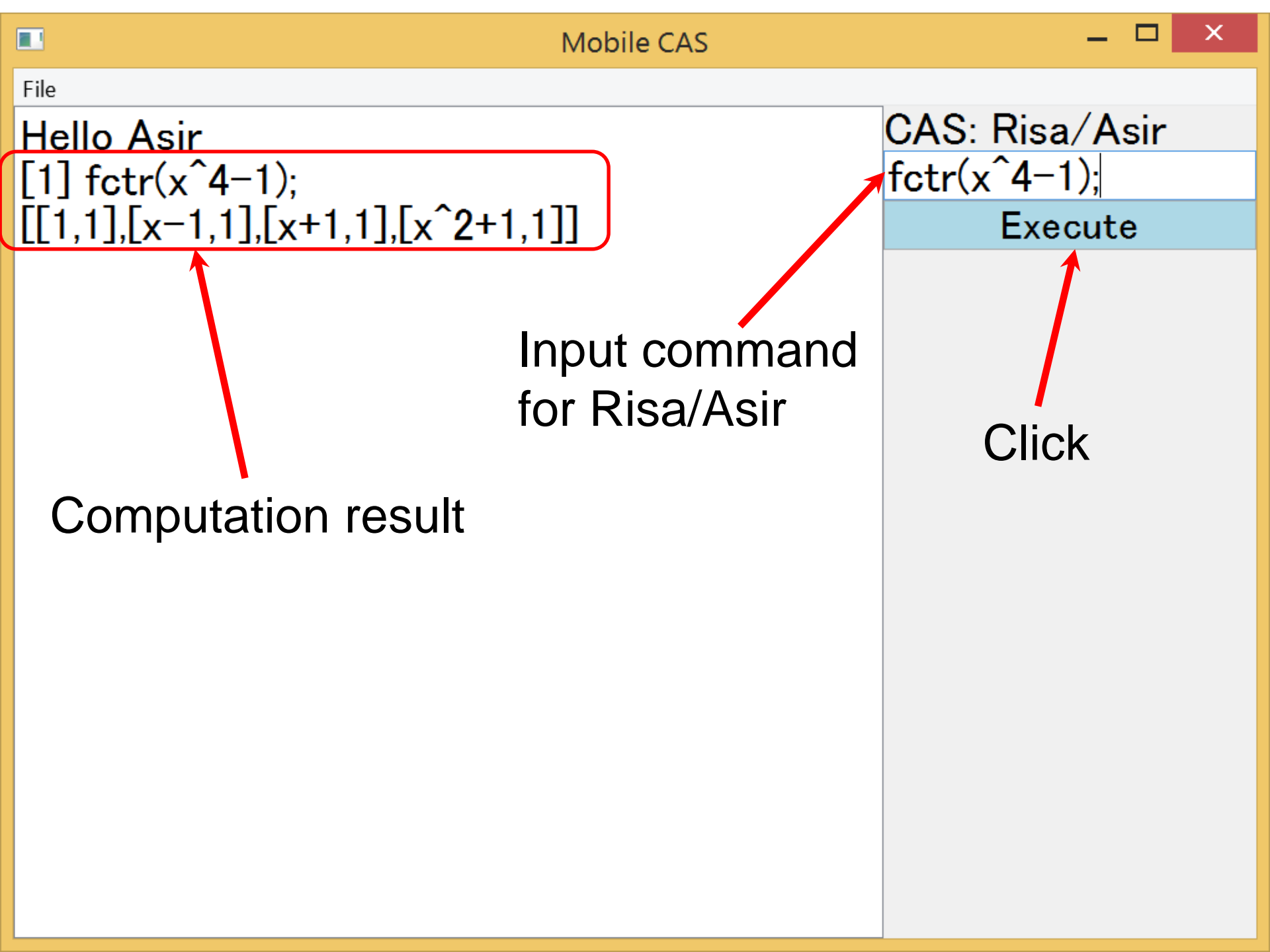

# Copy CAS engine to Android

- 1. Install <u>Terminal IDE</u> to your Android device through Google Play.
- 2. Click 'Install System' in the menu of Terminal IDE.
- Download and install Risa/Asir on Terminal IDE: \$ wget http://133.81.157.19/~fujimoto/android/ asiroid.tar.gz \$ tar zxvf asiroid.tar.gz \$ chmod –R 755 local

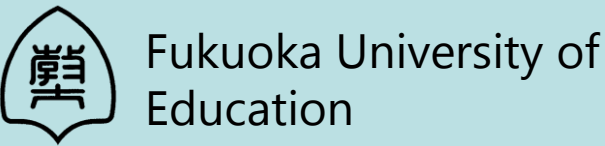

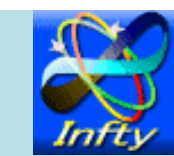

# Copy CAS engine to Android

- 4. Execute the following on Terminal IDE:
- \$ install\_gcc
- \$ chmod -R 755 android-gcc-4.4.0
- \$ mkdir bin
- \$ cd bin
- \$ In -s ../android-gcc-4.4.0/bin/arm-eabi-cpp cpp
- \$ In -s ../local/lib/asir/asir asir

\$ cd ..

- \$ chmod –R 755 bin
- 5. Run asir to check this installation

#### \$ fep asir

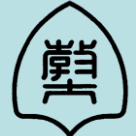

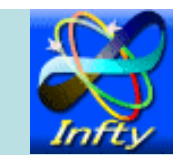

## main.qml for Android

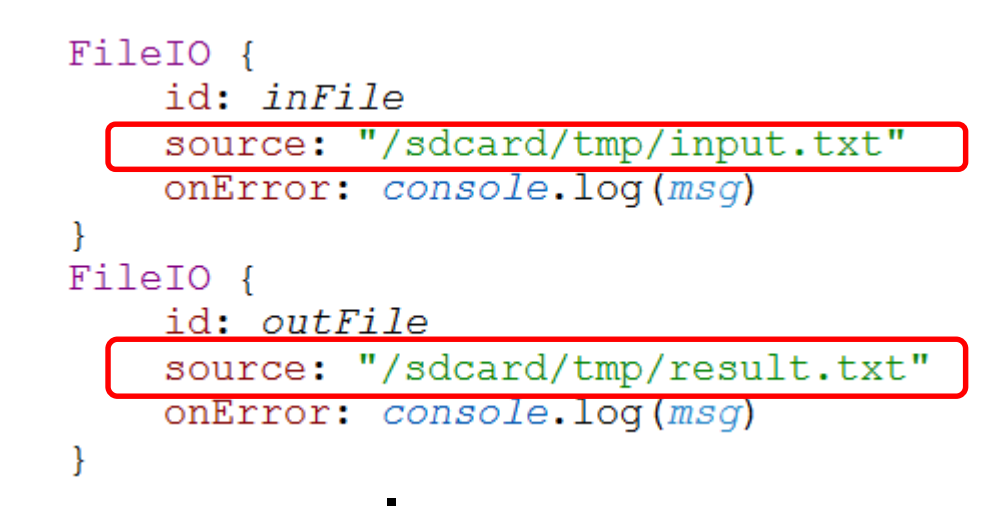

}

## main.qml for Android

```
MouseArea {
    anchors.fill: parent
    onClicked: {
        console.debug("Click:" + caption.text)
        outFile.write("")
        inFile.write("R=" + input.text + "output(\"/sdcard/tmp/result.txt\")$R;quit;")
        output.append("[" + inputNo.next() + "] " + input.text)
        launcher.launch("asir -f /sdcard/tmp/input.txt")
        output.append(outFile.read())
    }
```

## **Screenshot on Android**

| 23 🖬 🖾 🐵 😂                  | 🕺 📚 🖬 🛢 2:26                                                                                                    |
|-----------------------------|----------------------------------------------------------------------------------------------------|
| MobileCAS                   | :                                                                                                    |
| Hello Asir                  | CAS: Risa/Asir                                                                                                  |
| [1] diff(log(x),x);         | fctr(x^3-1);                                                                                                    |
| (1)/(x)                     | Execute                                                                                                    |
| [2] fctr(x^3-1);            |                                                                                                    |
| [[1,1],[x-1,1],[x^2+x+1,1]] |                                                                                                    |
|                             |                                                                                                    |
|                             |                                                                                                    |
|                             |                                                                                                    |
|                             |                                                                                                    |
|                             |                                                                                                    |
|                             |                                                                                                    |
|                             |                                                                                                    |
|                             |                                                                                                    |
|                             |                                                                                                    |
|                             |                                                                                                    |
|                             |                                                                                                    |
|                             |                                                                                                    |
|                             |                                                                                                    |
|                             |                                                                                                    |
|                             |                                                                                                    |
|                             |                                                                                                    |
|                             | in a second second second second second second second second second second second second second second second s |
| 当人 Fukuoka University of    |                                                                                                    |
| ラ Education                 |                                                                                                    |

# **Computing Process of Mobile CAS**

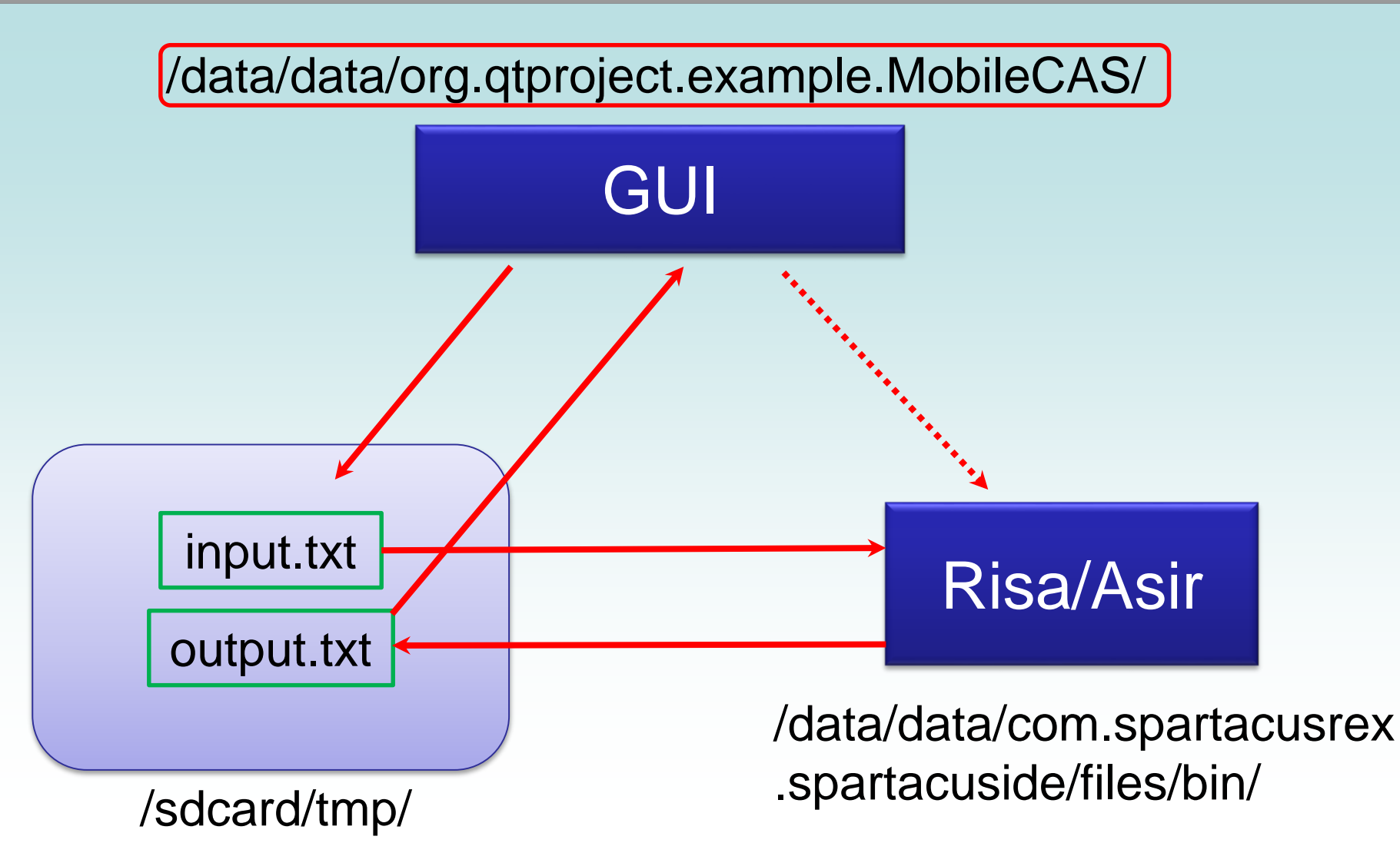

# **Further development**

- Communication with CAS engine
  - ✤ OpenXM
    - A communication protocol on TCP/IP sockets
    - Client Server Model
- Inputting math expressions
  - Handwriting interface of InftyEditor
    - Importing Infty handwriting recognition algorithm written by C++
- Math font for Qt
  - Infty Math fonts

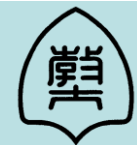

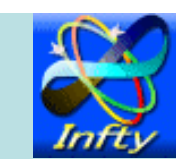

#### **AsirPad for Windows**

| 2 | AsirPad2 2014   |             |
|---|-----------------|-------------|
|   | ٩               | BS          |
|   |                 | Next        |
|   |                 | N/A         |
|   |                 | Factorial   |
|   |                 | IntQuotient |
|   |                 |             |
|   |                 | Execute     |
|   |                 |             |
|   |                 |             |
|   |                 |             |
|   |                 |             |
|   | All Delete Undo | OK Quit     |

#### AsirPad for Android

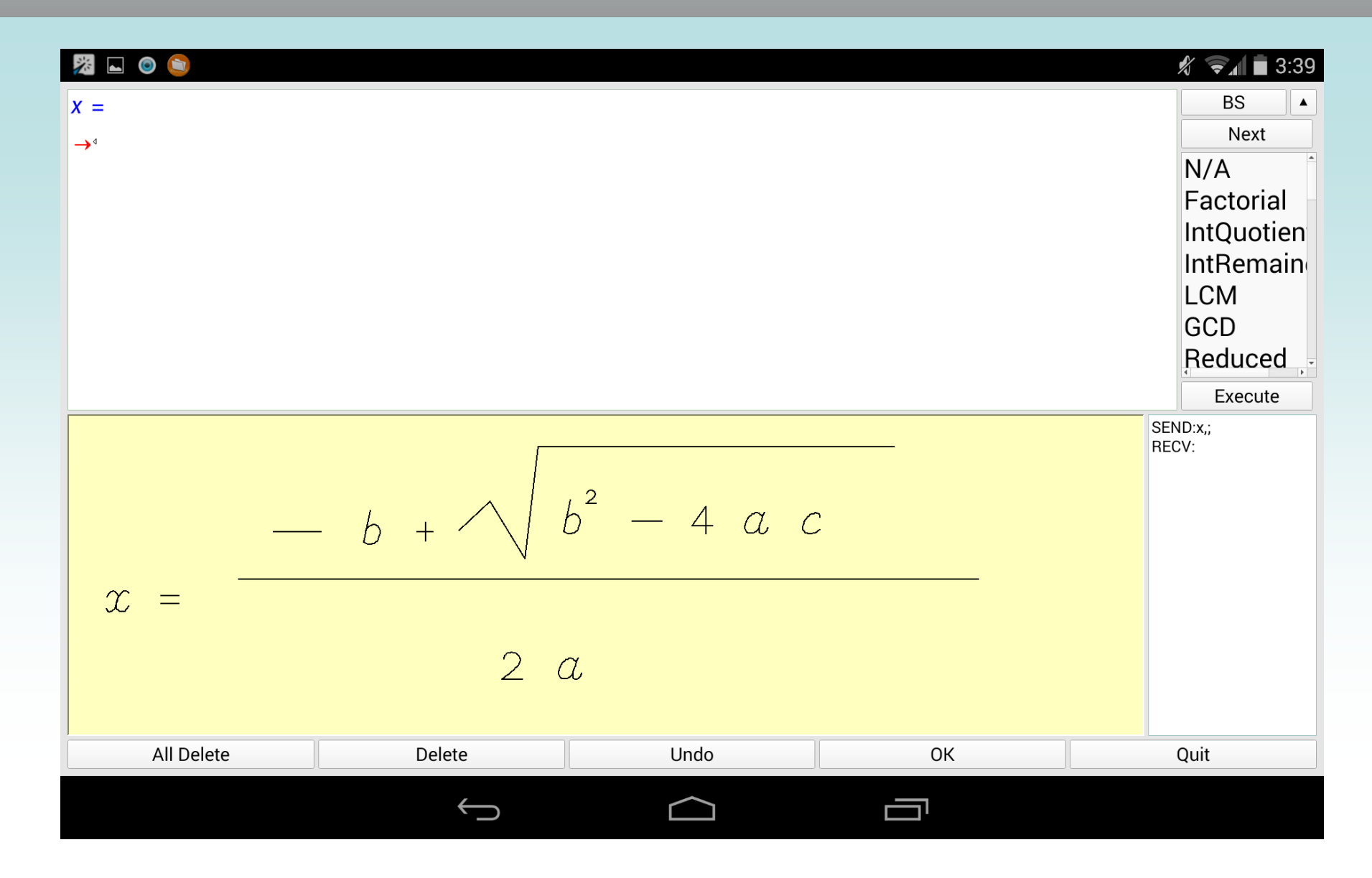

# Conclusion

• We explained an implementation method of a computer algebra system for tablets.

- Building a CAS engine
  - Arm rootfs + QEMU + chroot
- Creation of GUI
  - Qt Quick
  - ♦ C++ plugin
- This method is available for developing cross-platform computer algebra Apps.

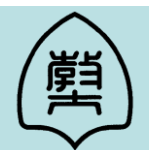

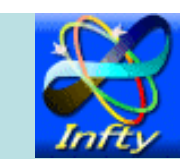